## SOMMARIO

| RIVISITAZIONE HOME PAGE FAITH                            | 3  |
|----------------------------------------------------------|----|
| SERVIZIO FAST-HELP                                       | 4  |
| PERSONALIZZAZIONE MENU DI FAITH                          | 5  |
| MODIFICA COLORE FINESTRE FAITH                           | 6  |
| MODALITÀ ELENCO - ORDINAMENTO                            | 8  |
| STAMPE PDF E INVIO VIA EMAIL                             | 9  |
| STAMPA PDF                                               | 9  |
| INVIO VIA EMAIL                                          |    |
| MIGLIORIE INVIO RICETTE TELEMATICHE                      | 12 |
| GESTIONE CAMBIO PASSWORD E CODICE PIN                    | 12 |
| INVIO RICETTE TELEMATICHE - VELOCIZZAZIONE               | 12 |
| Invio Ricette Telematiche – migliorie verifica           | 12 |
| Invio Ricette Telematiche – chiusura faith               | 13 |
| ATTIVITA'                                                | 14 |
| MODELLI ATTIVITA                                         | 14 |
| ATTIVITA                                                 | 14 |
| ATTIVITA E CALENDARIO VACCINAZIONI                       | 15 |
| ARCHIVIO FARMACI                                         | 15 |
| MEDICI DELLO STUDIO                                      | 15 |
| Attiva gruppi di equivalenza                             | 15 |
| Altri dati                                               | 16 |
| ANAGRAFICA PAZIENTI                                      | 16 |
| NUOVO FILTRO                                             | 16 |
| CONSOLE VISITA                                           | 17 |
| SELEZIONE DEL PAZIENTE                                   | 17 |
| CHIUSURA CARTELLA CLINICA DEL PAZIENTE E CAMBIO PAZIENTE | 17 |
| RIVISITAZIONE ESTETICA E FUNZIONALE                      | 17 |
| AGGIORNAMENTO ESENZIONE PER REDDITO DAL SISTEMA TS       |    |
| DATI IN EVIDENZA                                         |    |
| GESTIONE VISITE                                          | 19 |
| HOME PAGE VISITA - INTESTAZIONE                          | 19 |
| GESTIONE DEI MODELLI DI VISITA                           | 19 |
| MIGLIORIE GESTIONE VISITA                                | 21 |
| RICETTA ACCERTAMENTI                                     | 21 |

| RIQUADRO ELENCO ACCERTAMENTI IN RICETTA                                                                                                    | 21                                                                         |
|----------------------------------------------------------------------------------------------------|----------------------------------------------------------------------------|
| MOTIVO RICETTA NEL DETTAGLIO                                                                                                    | 22                                                                         |
| APPLICAZIONE DELL'ESENZIONE                                                                                                    | 23                                                                         |
| GRUPPO ACCERTAMENTI                                                                                                    | 23                                                                         |
| RICETTA FARMACI                                                                                                    | 24                                                                         |
| GRUPPI DI EQUIVALENZA                                                                                                    | 24                                                                         |
| RICERCA FARMACI                                                                                                    | 25                                                                         |
| RICERCA EQUIVALENTI – SOSTITUIBILITÀ                                                                                                    | 25                                                                         |
| PRESCRIZIONE FARMACI – LINEE GUIDA DEL 25/02/2013                                                                                                    | 26                                                                         |
| STAMPA DEL PRINCIPIO ATTIVO IN RICETTA                                                                                                    | 29                                                                         |
| PRESCRIZIONE PER GRUPPI DI EQUIVALENZA                                                                                                    | 29                                                                         |
|                                                                                                    |                                                                            |
| VISUALIZZAZIONE NOTA AIFA                                                                                                    |                                                                            |
| VISUALIZZAZIONE NOTA AIFA<br>PRIORITA' ESENZIONE                                                                                                    |                                                                            |
| VISUALIZZAZIONE NOTA AIFA<br>PRIORITA' ESENZIONE<br>APPLICAZIONE DELL'ESENZIONE                                                                                                    |                                                                            |
| VISUALIZZAZIONE NOTA AIFA<br>PRIORITA' ESENZIONE<br>APPLICAZIONE DELL'ESENZIONE<br>RIQUADRO ELENCO FARMACI IN RICETTA                                                                                                    |                                                                            |
| VISUALIZZAZIONE NOTA AIFA<br>PRIORITA' ESENZIONE<br>APPLICAZIONE DELL'ESENZIONE<br>RIQUADRO ELENCO FARMACI IN RICETTA<br>CALENDARIO VACCINAZIONI                                                                                                    |                                                                            |
| VISUALIZZAZIONE NOTA AIFA<br>PRIORITA' ESENZIONE<br>APPLICAZIONE DELL'ESENZIONE<br>RIQUADRO ELENCO FARMACI IN RICETTA<br>CALENDARIO VACCINAZIONI<br>CERTIFICATI DI MALATTIA INPS – INVIO VIA EMAIL                                                                                                    |                                                                            |
| VISUALIZZAZIONE NOTA AIFA<br>PRIORITA' ESENZIONE<br>APPLICAZIONE DELL'ESENZIONE<br>RIQUADRO ELENCO FARMACI IN RICETTA<br>CALENDARIO VACCINAZIONI<br>CERTIFICATI DI MALATTIA INPS – INVIO VIA EMAIL.<br>ANNOTAZIONI DEL PAZIENTE.                                                                                          | 30<br>30<br>31<br>31<br>31<br>31<br>34<br>34<br>35                         |
| VISUALIZZAZIONE NOTA AIFA<br>PRIORITA' ESENZIONE<br>APPLICAZIONE DELL'ESENZIONE<br>RIQUADRO ELENCO FARMACI IN RICETTA<br>CALENDARIO VACCINAZIONI<br>CERTIFICATI DI MALATTIA INPS – INVIO VIA EMAIL.<br>ANNOTAZIONI DEL PAZIENTE.<br>REGIONE SICILIA                                                                       | 30<br>30<br>31<br>31<br>31<br>31<br>34<br>35<br>35                         |
| VISUALIZZAZIONE NOTA AIFA<br>PRIORITA' ESENZIONE<br>APPLICAZIONE DELL'ESENZIONE<br>RIQUADRO ELENCO FARMACI IN RICETTA<br>CALENDARIO VACCINAZIONI<br>CERTIFICATI DI MALATTIA INPS – INVIO VIA EMAIL.<br>ANNOTAZIONI DEL PAZIENTE<br>REGIONE SICILIA<br>IMPORTAZIONE PAZIENTI DA FILE                                       | 30<br>30<br>31<br>31<br>31<br>31<br>34<br>35<br>35<br>35<br>35             |
| VISUALIZZAZIONE NOTA AIFA<br>PRIORITA' ESENZIONE<br>APPLICAZIONE DELL'ESENZIONE<br>RIQUADRO ELENCO FARMACI IN RICETTA<br>CALENDARIO VACCINAZIONI<br>CERTIFICATI DI MALATTIA INPS – INVIO VIA EMAIL<br>ANNOTAZIONI DEL PAZIENTE<br>REGIONE SICILIA<br>IMPORTAZIONE PAZIENTI DA FILE<br>RICETTA ACCERTAMENTI – TIPO ACCESSO | 30<br>30<br>31<br>31<br>31<br>31<br>34<br>35<br>35<br>35<br>35<br>35<br>36 |

## **RIVISITAZIONE HOME PAGE FAITH**

E' stata rivisitata graficamente l'Home Page del software Faith; questo si è reso necessario per rendere più semplice il collegamento in teleassistenza che si è anche arricchito di nuove funzionalità.

| Faith G - Pediatra di basi                                                      | tudio Prenotazioni <u>A</u> ccettazioni <u>V</u> isita Tabelle C <u>o</u> municazior                               | ne Utilità Impostazioni Statistiche 🕐                                                                                              |                                                 |
|---------------------------------------------------------------------------------|----------------------------------------------------------------------------------------------------|----------------------------------------------------------------------------------------------------|-------------------------------------------------|
| Software & Devs                                                                 | sanita.e-shark.it<br>software e servizi per la sanità                                                              | Assistenza<br>REMOTA                                                                                                    | e-Shark sul Web  <br>Informazioni su Faith      |
| MENU' PRINCIPALE<br>Studio<br>Prenotazioni<br>Accettazioni<br>Visita<br>Tabelle |                                                                                                    | Ch <sup>20</sup> C <sup>20</sup><br>Software<br>al servizio<br>ei Medici di Famiglia                                               |                                                 |
| Comunicazione<br>Utilità<br>Impostazioni<br>Statistiche                         | MER<br>Console visita<br>La console visita permette<br>cartificati e referti medi<br>cartella clinica del paziente | NU' DI ACCESSO RAPIDO<br>di emettere <b>ricette farmaci , rice</b><br>ci e di gestire tutte le informaz<br>e (pregressa e futura). | <b>tte accertamenti,</b><br>zioni relative alla |
| Nuova Vorsion                                                                   | Calendario prenotazioni<br>Apre il calendario<br>prenotazioni effettuate<br>effettuare                             | delle<br>e da                                                                                                    |                                                 |
| 2.0.0<br>Scopri le novità                                                       | Accettazione del giorno<br>visualizza l'elenco<br>accettazione del giorno com                                      | delle<br>rente Ricevute / Fattur<br>Apre la c<br>parcellazione della                                                               | re<br>jestione della<br>o studio                |
|                                                                                 | Permette di cambiare lo s<br>cui si sta lavorando                                                                  | studio in Permette di effet<br>Faith con un ut<br>quello corrente                                                                  | tuare l'accesso a<br>cente diverso da           |
|                                                                                 | Opzioni utente<br>Visualizza le opzioni gen<br>Faith relative all'utente corr                                      | nerali di Avvia il dialogo pe<br>moduli di Faith                                                                                   | n<br>er l'abilitazione dei                      |

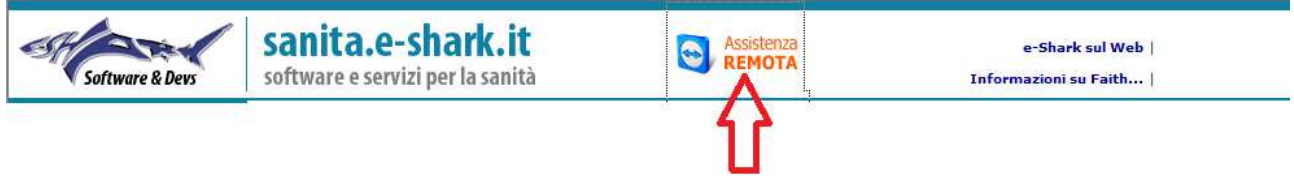

Cliccando sull'icona viene eseguito il nuovo sistema di teleassistenza.

## Se si clicca sull'icona di assistenza remota

| -SF                                           |                             | -         |     |
|-----------------------------------------------|-----------------------------|-----------|-----|
| Consenti controllo                            | e-31                        | dI        | *   |
| Comunicare alla e-St<br>collegamento al tuo d | nark il seguente<br>lesktop | ID per il |     |
| II Tuo ID                                     | 569 84                      | 7 366     |     |
| Password                                      | 5yg26                       | is n      |     |
| Digita qui il messagg<br>Pronto alla conne:   | io<br>ssione (connes        | Invic     | ла) |
|                                               |                             |           |     |

ASSISTENCE REMOTA , verrà visualizzato la seguente finestra:

Il tuo ID  $\rightarrow$  Comunicare l'ID al supporto e-Shark per effettuare il collegamento Password  $\rightarrow$  Comunicare la password per permettere al supporto e-Shark di collegarsi al Vs computer

Attraverso i riquadri successivi è possibile inviare un messaggio immediato al servizio assistenza Faith, in modo da essere contattati prima possibile.

#### SERVIZIO FAST-HELP

Il servizio Fast help di e-Shark si arricchisce di questa nuova funzionalità, che Vi permette di contattare il servizio assistenza Faith tramite internet inviando un messaggio immediato. Il nostro servizio assistenza Vi contatterà prima possibile. Quindi, oltre al numero di telefono 095302380, al numero di cellulare 345-3414221, tramite il quale potete lasciare una chiamata o un SMS, è possibile inviare un messaggio immediato seguendo la procedura sotto riportata:

Cliccate sull'icona di assistenza remota

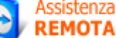

, verrà visualizzato la finestra di assistenza remota;

accettatevi che vi sia riportato in basso la dicitura 🧧 Pronto alla connessione (connessione sicura),

Utilizzate la seguente casella per inviare un messaggio immediato al servizio assistenza:

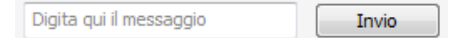

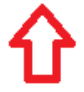

Digitare, nella casella, il messaggio da inviare completo del motivo della richiesta e dei Vs riferimenti completi di numero di telefono. Dopo avere completato il messaggio cliccate sul pulsante "Invio", riceverete un messaggio immediato di risposta nel riquadro sovrastante.

#### PERSONALIZZAZIONE MENU DI FAITH

E' possibile modificare il colore e l'ordine di visualizzazione delle voci di menu visualizzate sulla parte sinistra della console visita. Per fare questo è necessario selezionare dall'Home Page di Faith la voce "Opzione utente".

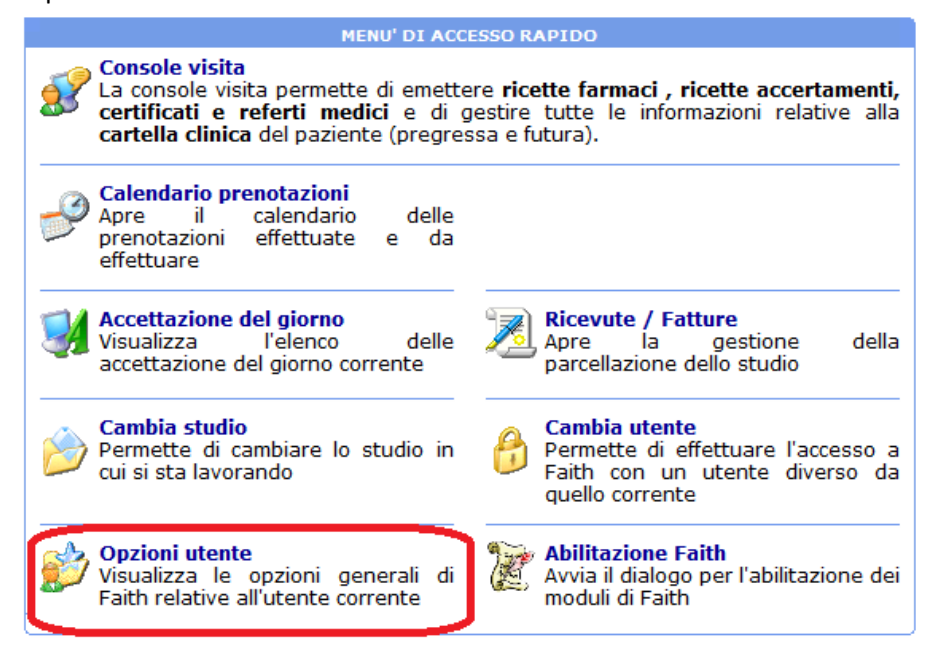

A questo punto selezionare la voce: "Opzioni di visualizzazione menu"

| Opzioni utente                              | (2) 🗵                                                |
|---------------------------------------------|------------------------------------------------------|
| 🗆 Accesso ai dati                           |                                                      |
| Nome Server                                 | (local)                                              |
| Numero di righe max da leggere              | 2000                                                 |
| Directory Faith su Server                   |                                                      |
| 🖂 Generale                                  |                                                      |
| Opzioni di visualizzazione menù             | (Doppio click per selezionare le opzioni desiderate) |
| Visualizzazione banner                      | Abilitata                                            |
| Dimensione carattere menù console visita    | 10                                                   |
| Visualizza medico di base in console visita | Disabilitata                                         |
| Gestione anagrafica                         | Disabilitata                                         |
| Campi paziente obbligatori                  | Abilitata                                            |
| Immagine cartella clinica grafica           |                                                      |
| Gestione automatica blocchi ricette         | Disabilitata                                         |
| 🖻 Certificati                               |                                                      |
| Directory modelli locali                    | C:\E-Shark\Faith\Modelli                             |
| Directory modelli workgroup                 |                                                      |
| 🔲 Imposta per tutti gli utenti              | <u>C</u> onferma Annulla                             |

Selezionare sul riquadro di destra la voce interessata e agire sui pulsanti "Sposta su" e "Sposta giù" per modificare la posizione di visualizzazione della voce selezionata; cliccare sulla casella colorata per modificarne invece il colore.

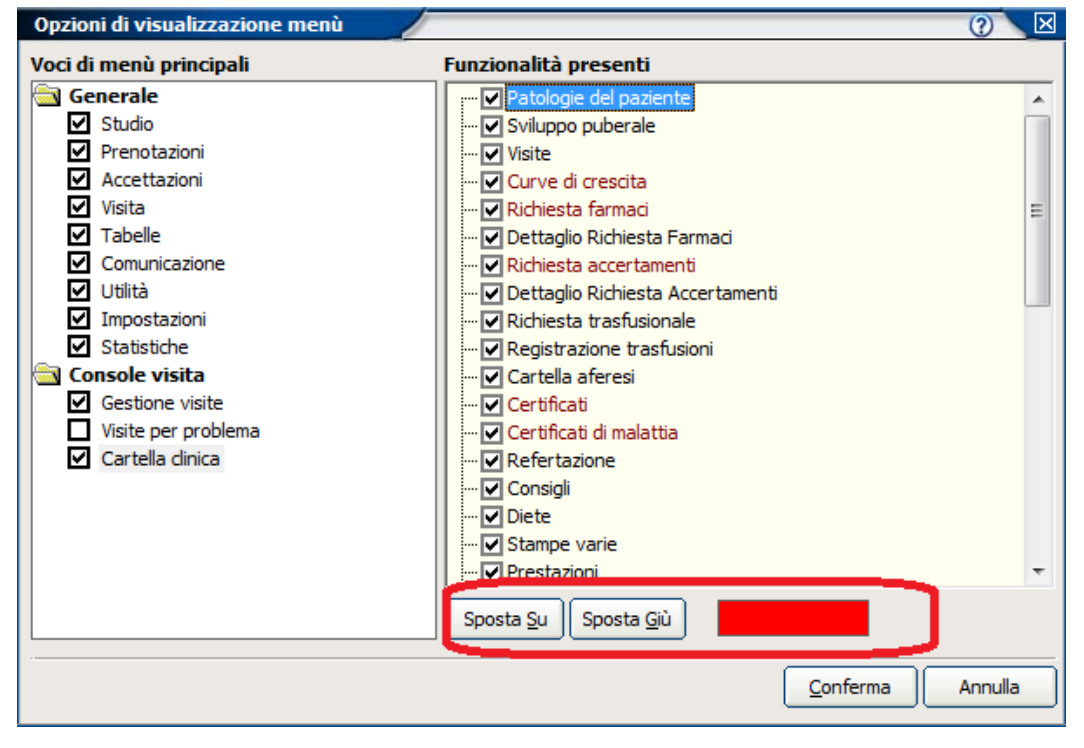

#### MODIFICA COLORE FINESTRE FAITH

E' possibile modificare il colore utilizzato nelle schermate del software Faith. Per fare questo è necessario selezionare dall'Home Page di Faith la voce "Opzione utente".

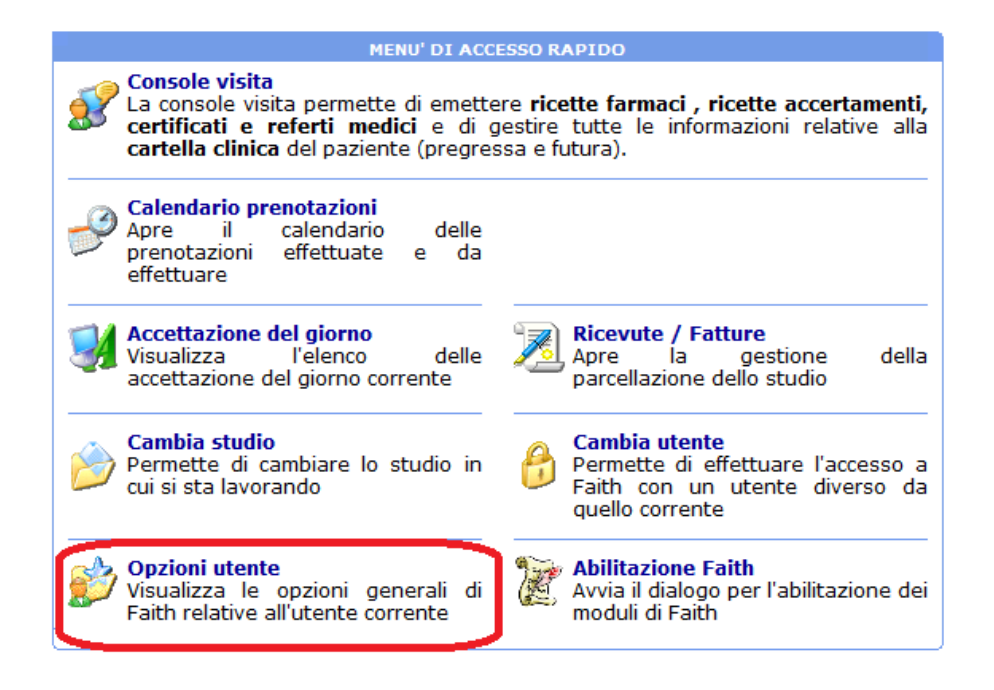

| Opzioni utente                            | (2)                                                      | × |
|-------------------------------------------|----------------------------------------------------------|---|
| Directory modelin workgroup               |                                                          |   |
| Directory predefinita stampe varie        | C:\E-Shark\Faith\Stampe Varie\                           |   |
| 🗆 Referti                                 |                                                          |   |
| Directory modelli locali                  | C:\E-Shark\Faith\Modelli Referti\                        |   |
| Directory modelli workgroup               |                                                          |   |
| Directory predefinita Referti             | C:\E-Shark\Faith\Referti\                                |   |
| Prenotazioni                              |                                                          |   |
| Oggetto                                   | <cognome> <nome>, <telefono></telefono></nome></cognome> |   |
| Configurazione per invio e-Mail           |                                                          |   |
| Server posta in uscita (SMTP)             |                                                          |   |
| Il server SMTP richiede l'autenticazione  | Disabilitata                                             |   |
| Nome utente                               |                                                          | † |
| Password                                  |                                                          |   |
| Condividi le opzioni tra tutti gli utenti | Disabilitata                                             |   |
| Aspetto                                   | V                                                        |   |
| Colore tema delle finestre                | Blu (Standard)                                           |   |
| 1<br>                                     | Blu (Standard)                                           |   |
| Imposta per tutti oli utenti              | Rosso                                                    | a |
|                                           | Giallo                                                   |   |
|                                           | Arancio                                                  |   |
|                                           | Nero                                                     |   |
|                                           |                                                          |   |

Nella casella "Colore tema delle finestre" è possibile selezionare il colore desiderato tra quelli disponibili.

| Medico                        |                                                                                                    | $\mathbf{X}$ |
|-------------------------------|----------------------------------------------------------------------------------------------------|--------------|
| 3 sabato 09 febbraio 2013 18: |                                                                                                    | D            |
| ELENCO SEZIONI                | Codice Fiscale     Partita IVA       PROVAX00X00X000Y     Calcola                                                                                                    |              |
| Generale                      | Cognome Nome                                                                                                    |              |
| Recapiti                      | Rossi Mario                                                                                                    |              |
| Branche                       | Data di nascita Comune di nascita Provincia                                                                                                    |              |
| Categorie                     | 23/06/19/1 🛞 CATANIA CATANIA O                                                                                                    | 1            |
| Orari di ricevimento          | Maschile   Dott.  Maschile   Maschile   Masc |              |
| Ricette SSN                   | Gestione and cyricetta Annullato                                                                                                    |              |
| Sistema TS                    | sea risultati da ricetta                                                                                                    |              |
|                               | Consenti mounica delle visite di altri specialisti 📃                                                                                                    |              |
|                               | Consenti visual. dei preventivi di altri specialisti                                                                                                    |              |
|                               | Utente Faith associato Tipo specialista Sostituto di Cooperativa                                                                                                    |              |
|                               | Amministratore 💌 💌 💌                                                                                                    |              |
|                               |                                                                                                    |              |

## **MODALITÀ ELENCO - ORDINAMENTO**

| Home Page     | 🔹 <u>S</u> tudio | Prenotazioni | Accettazioni <u>Visita</u> | Tabelle Co  | municazio | ne <u>U</u> tilità Impo | ostazioni Statisti <mark>c</mark> he | 0                    |           |
|---------------|------------------|--------------|----------------------------|-------------|-----------|-------------------------|--------------------------------------|----------------------|-----------|
| ELENCO ANAGRA | FICHE PAZIE      | IIINE        |                            |             |           |                         |                                      |                      | ×         |
| Filtra elemen | iti da visı      | Jalizzare    | Ricerca:                   |             |           |                         | ۲                                    | Applica Ricerca avan | zata >    |
|               | Campo:           |              |                            |             |           |                         |                                      |                      |           |
| Ŷ             | Cerca:           | Si           | (                          | Trova       |           |                         |                                      | Area                 |           |
| A Cognom      | e                | Nome         | Matricola                  | Eta         | Sesso     | Data nascita            | Comune nascita                       | Codice fiscale       | In        |
| ologna        | Giac             | omo          | 7                          | 11a 05m 01g | М         | 07/09/2001              | CATANIA                              | BLGGCM01P07C351H     | Via Man   |
| antone        | Gius             | eppe         | 6                          | 14a 04m 15g | М         | 23/09/1998              | CATANIA                              | CNTGPP98P23C351H     | Via della |
| aruso         | Clau             | ıdia         | 4                          | 06a 11m 08g | F         | 28/02/2006              | CATANIA                              | CRSCLD02P50C351R     | Via Etne  |
| eri           | Alfic            | )            | 1                          | 11a 09m 15g | М         | 23/04/2001              | GENOVA                               | NRELFA01D23D969J     | Via Etne  |
| eri           | Anto             | onella       | 3                          | 13a 01m 15g | F         | 24/12/1999              | CATANIA                              | NRENNL99T64C351H     | Via Etne  |
| ossi          | Mari             | io           | 8                          | 00a 02m 26g | М         | 12/11/2012              | CATANIA                              | RSSMRA12T12C351Q     | Via prov  |
| usso          | Letiz            | zia          | 2                          | 07a 04m 27g | F         | 11/09/2005              | AGRIGENTO                            | RSSLTZ06P51A089D     | Via Medi  |
|               |                  |              |                            |             |           |                         |                                      |                      |           |
|               |                  |              |                            |             |           |                         |                                      |                      |           |
|               |                  |              |                            |             |           |                         |                                      |                      |           |

In tutti gli elenchi, è possibile definire l'ordine di visualizzazione; infatti, cliccando semplicemente sulla colonna interessata, è possibile impostarne l'ordinamento *(es. se nell'elenco dei pazienti si clicca sull'intestazione della colonna "Data nascita", i pazienti verranno visualizzati in ordine crescente di data nascita; se si clicca nuovamente verranno ordinati in ordine decrescente).* 

| <u>H</u> ome Page | < <u>S</u> tudio Prenota <u>z</u> io | ni <u>A</u> ccettazioni <u>Vi</u> | <u>sita</u> Tabel <u>l</u> e C <u>o</u> municazione <u>U</u> t | ilità Impostazioni Statistiche | 0                          |
|-------------------|--------------------------------------|-----------------------------------|----------------------------------------------------------------|--------------------------------|----------------------------|
| ELENCO ANAGRAF    | ICHE PAZIENTI                        |                                   |                                                                |                                | Х                          |
| Filtra element    | i da visualizzar                     | e Ricer                           | ca:                                                            | •                              | Applica Ricerca avanzata X |
|                   | Campo:<br>Cerca: Si                  |                                   | Trova                                                          |                                |                            |
| Ag↓ Cognome       | Nome                                 | Matrico                           | a Fra Sesso Liar                                               | a nascira Comune nascita       | Codice fiscale Inc         |
| Bologna           | Giacomo                              | 7                                 | Ordinamento colonna                                            | CAT NIA                        | BLGGCM01P07C351H Via Mant  |
| Cantone           | Giuseppe                             | 6                                 | }↓ Ordinamento <u>c</u> rescente                               | CAT NIA                        | CNTGPP98P23C351H Via della |
| Caruso            | Claudia                              | 4                                 | A Ordinamento <u>d</u> ecrescente                              | CAT <mark>,</mark> NIA         | CRSCLD02P50C351R Via Etnea |
| Neri              | Alfio                                | 1                                 | Non ordinare per questa col                                    | lonna GEN <mark>o</mark> VA    | NRELFA01D23D969J Via Etne: |
| Neri              | Antonella                            | 3                                 |                                                                | CAT. NIA                       | NRENNL99T64C351H Via Etne: |
| Rossi             | Mario                                | 8                                 | Annulla ordinamento                                            |                                | RSSMRA12T12C351Q Via prova |
| Russo             | Letizia                              | 2                                 | 070 0 m 27g 1 11/07                                            | 2003 AGRIGENTO                 | RSSLTZ06P51A089D Via Medit |

Cliccando con il tasto destro sull'intestazione di una colonna è possibile selezionare una delle seguenti opzioni:

## **Ordinamento crescente**

Selezionando quest'opzione, è possibile effettuare l'ordinamento crescente; in questo caso l'ordinamento verrà aggiunto a quello selezionato precedente; quindi, è possibile effettuare un ordinamento multiplo selezionando più colonne.

#### **Ordinamento decrescente**

Selezionando quest'opzione, è possibile effettuare l'ordinamento decrescente; in questo caso l'ordinamento verrà aggiunto a quello selezionato precedente; quindi, è possibile effettuare un ordinamento multiplo selezionando più colonne.

#### Non ordinare per questa colonna

Quest'opzione va selezionata nel caso si vuole eliminare l'ordinamento per la colonna interessata

#### Annulla ordinamento

Quest'opzione va selezionata nel caso si vuole eliminare tutti gli ordinamenti selezionati precedentemente.

#### STAMPE PDF E INVIO VIA EMAIL

Cliccando sul pulsante stampa, è possibile selezionare le seguenti opzioni, oltre a quelli già esistenti: Stampa in PDF e Invio via e-Mail

| STAMPA PDF                                                                                                    |          |
|----------------------------------------------------------------------------------------------------|----------|
| Opzioni di ricerca                                                                                                    |          |
| O Singolo O Tutti O Selezionati O Filtri 🖉 🔽 🔽 🔽                                                                                         |          |
| Cartella clinica del paziente (Pediatria).rpt<br>Cartella clinica del paziente.                                                          | <b>*</b> |
| <b>Elenco libretti consegnati.rpt</b><br>Stampa distinta dei libretti sanitarii Regione Sicilia consegnati                               |          |
| <b>Elenco pazienti dello studio - Orizzontale.rpt</b><br>Stampa elenco pazienti dello studio.                                            |          |
| <b>Elenco pazienti dello studio con dati aggiuntivi.rpt</b><br>Elenco alfabetico dei pazienti dello studio con esenzioni e intolleranze. |          |
| <b>Elenco pazienti dello studio con dati genitori.rpt</b><br>Stampa elenco dei pazienti con i dati dei genitori.                         |          |
| Elenco pazienti dello studio con esenzione.rpt<br>Stampa elenco pazienti con esenzione.                                                  |          |
| Elenco pazienti dello studio senza codice fiscale.rpt<br>Elenco pazienti dello studio senza codice fiscale.                              |          |
| Stampa Stampa Anteprima Word Excel Html PDF E-Mail Impostazioni Cr                                                                       | niudi    |

Cliccando sul pulsante PDF è possibile esportare la stampa selezionata in formato PDF.

#### INVIO VIA EMAIL

| Opzioni di ricerca                                                                                                    | 0 🗖 🗖                       |
|----------------------------------------------------------------------------------------------------|-----------------------------|
| O Singolo O Tutti ⊙ Selezionati O Filtri Ø                                                                                        | sta report come predefinito |
| Cartella clinica del paziente (Pediatria).rpt<br>Cartella clinica del paziente.                                                   |                             |
| Elenco libretti consegnati.rpt<br>Stampa distinta dei libretti sanitarii Regione Sicilia consegnati                               |                             |
| Elenco pazienti dello studio - Orizzontale.rpt<br>Stampa elenco pazienti dello studio.                                            |                             |
| Elenco pazienti dello studio con dati aggiuntivi.rpt<br>Elenco alfabetico dei pazienti dello studio con esenzioni e intolleranze. |                             |
| <b>Elenco pazienti dello studio con dati genitori.rpt</b><br>Stampa elenco dei pazienti con i dati dei genitori.                  |                             |
| Elenco pazienti dello studio con esenzione.rpt<br>Stampa elenco pazienti con esenzione.                                           |                             |
| Elenco pazienti dello studio senza codice fiscale.rpt<br>Elenco pazienti dello studio senza codice fiscale.                       |                             |
| Stampa     Stampa     Anteprima     Word     Excel     Html     PDF     E-Mail                                                    | Impostazioni Chiudi         |

Cliccando sul pulsante E-Mail è possibile inviare via eMail la stampa desiderata. Dopo aver selezionato il report, i filtri e cliccato sul pulsante "E-Mail", verrà visualizzata la seguente finestra:

| Nuova e-I    | 1ail                                                                       |               |
|--------------|----------------------------------------------------------------------------|---------------|
| 🔇 venerdì (  | 8 febbraio 2013 19:51:06                                                   | •             |
| Mittente:    | faith@e-shark.it                                                           |               |
| Destinatari: |                                                                            |               |
|              | Inserire i destinatari multipli separati dal carattere ; (punto e virgola) |               |
| Oggetto:     | Cartella clinica del paziente.                                             |               |
| Allegati:    | 🔁 Cartella clinica del paziente (Pediatria).pdf (39,0 K                    | β)            |
|              |                                                                            |               |
|              |                                                                            |               |
|              |                                                                            | <u>^</u>      |
|              |                                                                            |               |
|              |                                                                            |               |
|              |                                                                            |               |
|              |                                                                            |               |
|              |                                                                            |               |
|              |                                                                            |               |
|              |                                                                            | -             |
|              | Dimensione totale e-m                                                      | nail: 39,1 KB |

**Mittente**: Indicare l'indirizzo e-mail del medico; di default viene riportato l'indirizzo email indicato tra gli indirizzi dell'anagrafica studio.

**Destinatari:** Indicare l'indirizzo e-mail del destinatario; se si inseriscono più indirizzi vanno separati da punto e virgola (;).

Oggetto: Indicare l'oggetto del messaggio

Allegati: Viene riportata la stampa selezionata in formato PDF

Testo: Indicare il testo da riportare nell'email da inviare

#### CONFIGURAZIONE E-MAIL

Per poter inviare le e-mail è necessario configurare i parametri della rete internet utilizzata. Per fare questo inserire le seguenti informazioni nelle "Opzione Utenti" selezionabile nella "Home page" di Faith:

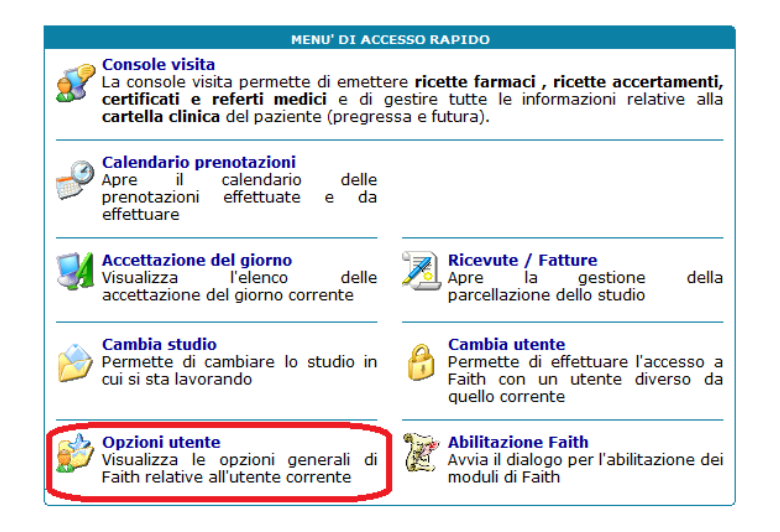

A questo punto nella finestra sotto configurare, con l'aiuto del Vs tecnico di fiducia, i parametri di connessione alla Vs casella e-Mail

| Opzioni utente                            | 0 🖂                                                      |
|-------------------------------------------|----------------------------------------------------------|
| Directory modelil workgroup               |                                                          |
| Directory predefinita stampe varie        | C:\E-Shark\Faith\Stampe Varie\                           |
| 🖂 Referti                                 |                                                          |
| Directory modelli locali                  | C:\E-Shark\Faith\Modelli Referti\                        |
| Directory modelli workgroup               |                                                          |
| Directory predefinita Referti             | C:\E-Shark\Faith\Referti\                                |
| 🖂 Prenotazioni                            |                                                          |
| Oggetto                                   | <cognome> <nome>, <telefono></telefono></nome></cognome> |
| Configurazione per invio e-Mail           |                                                          |
| Server posta in uscita (SMTP)             |                                                          |
| Il server SMTP richiede l'autenticazione  | Disabilitata                                             |
| Nome utente                               |                                                          |
| Password                                  |                                                          |
| Condividi le opzioni tra tutti gli utenti | Disabilitata                                             |
| Aspetto                                   |                                                          |
| Colore tema delle finestre                | Blu (Standard)                                           |
| Imposta per tutti gli utenti              | <u>C</u> onferma Annulla                                 |

IMPORTANTE!!! PER LA STAMPA IN PDF E L'INVIO VIA E-MAIL E' NECESSARIO INSTALLARE IL SOFTWARE PDF-CREATOR®

#### MIGLIORIE INVIO RICETTE TELEMATICHE

L'invio delle ricette è stato adeguato al documento "Nuove linee guida per l'adeguamento delle procedure informatiche della ricetta elettronica da parte dei medici, delle farmacie e delle regioni autorizzate ai sensi dell'art. 4 del DPCM 26/3/2008." pubblicato il 25/02/2013 sul sito <u>www.sistemats.it</u>

#### GESTIONE CAMBIO PASSWORD E CODICE PIN

E' stata migliorata la gestione del cambio password; la fase 1 è stata separata dalla Fase 2, a cui si potrà accedere utilizzando il pulsante "Avanti"; inoltre, è possibile visionare un documento che Vi aiuterà nelle varie fasi del cambio password.

| Cambio password sistema TS                                                                                                    |  |  |  |  |  |  |
|----------------------------------------------------------------------------------------------------|--|--|--|--|--|--|
| Si ricorda che la password impostata ha una validità di 2 mesi, superati i quali si dovrà effettuare nuovamente il cambio password.                                           |  |  |  |  |  |  |
| PASSO NUMERO 1                                                                                                    |  |  |  |  |  |  |
| Effettuare l'accesso al portale Sistema TS utilizzando i dati di accesso sotto riportati:                                                                                     |  |  |  |  |  |  |
| Identificativo utente PROVAX00X00X000Y                                                                                                    |  |  |  |  |  |  |
| Parola chiave (nascosta)                                                                                                    |  |  |  |  |  |  |
| Seguire le istruzioni riportate nel portale Sistema TS per effettuare il cambio<br>password. Se disponete già di una nuova password andate direttamente al passo<br>numero 2. |  |  |  |  |  |  |
| Accedi al portale Sistema TS adesso                                                                                                    |  |  |  |  |  |  |
| Ajuto Indietro Avanti Annulla                                                                                                    |  |  |  |  |  |  |

#### INVIO RICETTE TELEMATICHE - VELOCIZZAZIONE

E' stata velocizzata la visualizzazione dell'elenco delle ricette da inviare. Inoltre, nell'elenco vengono visualizzate anche le ricette **non inviate negli ultimi 7 giorni**; ovviamente, per le ricette emesse nei giorni precedenti a quello dell'invio, il Sistema TS restituirà un messaggio di avviso.

| venerdi 08 fe               | ebbraio 201   | 3 13:03:39      |                        |                             |                       |               |                       | ۲         | ?       |        |
|-----------------------------|---------------|-----------------|------------------------|-----------------------------|-----------------------|---------------|-----------------------|-----------|---------|--------|
| Nr. protocoll<br>1000011209 | o<br>15024903 | Da<br>300245 15 | ata ricezi<br>5/09/201 | ione Nr. ric                | ette Nr. a            | anomalie<br>1 | Medico<br>Rossi Mario | )         |         |        |
| A                           | LCUNE R       | ICETTE PRESE    | entano                 | ANOMALIE. V                 | ERIFICAR              | E E CORREGO   | GERE LE SIN           | IGOLE RIO | ETTE.   |        |
| Data                        | Nr.           | Codice          |                        | Prescrizione                | Annullata             | Cognome       | Nome                  | Data      | nascita | Codice |
| 13/09/2012                  | 23372-1       | 10000070001     |                        |                             |                       |               |                       |           |         |        |
| 2215 - ]                    | impossibile   | e trovare nume  | 11801<br>roricetta     | Farmaci<br>a da variare o c | <b>⊘</b><br>ancellare | Bologna       | Giacomo               | 07/09     | 9/2001  | BLGGC  |
| 2215 -1                     | mpossibile    | e trovare nume  | 11801<br>ero ricetta   | Farmaci<br>a da variare o c | <b>⊘</b><br>ancellare | Bologna       | Giacomo               | 07/09     | 9/2001  | BLGGCI |

Nel caso ci siano delle ricette con anomalie, verrà visualizzato il riquadro con l'elenco delle ricette anomale e sotto ogni ricetta viene riportata l'anomalia.

IMPORTANTE!!! Nel caso di invio senza anomalie non verrà più visualizzata la finestra di Verifica, me verrà semplicemente dato il seguente messaggio:

## "INVIO DELLE RICETTE EFFETTUATO CON SUCCESSO"

In ogni caso, quando, dalla gestione "Esito ricetta", viene aperto un esito contente tutte le ricette inviate correttamente, verrà dato in chiaro il messaggio "TUTTE LE RICETTE SONO STATE INVIATE CORRETTAMENTE" e verranno visualizzate nel riquadro tutte le ricette inviate.

| Esito invio telematico ricette<br>③ venerdi 08 febbraio 2013 13:01:29 |                                             |                            |
|-----------------------------------------------------------------------|---------------------------------------------|----------------------------|
| Nr. protocollo Data r                                                 | icezione Nr. ricette Nr. anomalie           | Medico<br>Rossi Mario      |
| TUTTE LE                                                              | RICETTE SONO STATE INVIATE CORRET           |                            |
| Data Nr. Codice                                                       | Prescrizione Annullata Cognome              | Nome Data nascita Codice F |
| 13/10/2012 13265-1 13004000007458                                     | 6 Accertamenti 🔲 Bologna                    | Giacomo 07/09/2001 BLGGCM0 |
|                                                                       |                                             |                            |
| Visualizza ricette che presentano ano                                 | malie 💿 Visualizza tutte le ricette inviate | <u>&gt;</u>                |

## INVIO RICETTE TELEMATICHE – CHIUSURA FAITH

Se alla chiusura di Faith risultano delle ricette SSN da inviare telematicamente, verrà dato il seguente messaggio:

| Attenzione!! | (2)                                                                                                    |
|--------------|----------------------------------------------------------------------------------------------------|
|              | Per il medico avente i seguenti dati:                                                                    |
|              | Rossi Mario                                                                                              |
|              | PROVAX00X000Y                                                                                            |
|              | sono presenti ricette pronte per l'invio. Si ricorda che l'invio<br>deve essere effettuato giornalmente. |
|              | Invia <u>Vi</u> sualizza <u>E</u> sci <u>A</u> nnulla                                                    |

Rispondendo:

**Invia**  $\rightarrow$  Verranno inviate le ricette direttamente senza visualizzare l'elenco **Visualizza**  $\rightarrow$  Vengono visualizzate le ricette prima dell'Invio **Esci**  $\rightarrow$  Si esce da Faith senza inviare le ricette **Annulla**  $\rightarrow$  Non si esce da Faith e non si inviano le ricette

## ATTIVITA'

#### MODELLI ATTIVITA

Nei modelli di attività, viene data la possibilità di configurare, per ogni modello di attività, la tolleranza in termini di giorni:

| Modello attività<br>③ sabato 09 febbraio 2013 14:36:08                                                                                              |                                                        |                           | ۲      | ?  MOD                           |
|----------------------------------------------------------------------------------------------------|--------------------------------------------------------|---------------------------|--------|----------------------------------|
| Descrizione                                                                                                    |                                                        |                           |        |                                  |
| Bilancio di salute 03 anni                                                                                                    |                                                        |                           |        |                                  |
| Tipo attività                                                                                                    | Dettaglio attività                                     |                           |        |                                  |
| Bilancio di salute 🔹                                                                                                    | 06 BILANCIO DI S                                       | SALUTE 3 ANNI (+/- 90 gg) | Ø      |                                  |
| Ricorrente     Generazione au       Età iniziale     Image: Constrained au       Anni     Mesi       Giorni     Image: Constrained au       3     0 | itomatica attività<br>tà finale<br>nni Mesi Gio<br>0 0 | Sospeso                   | Giorni | ranza<br>(+) Giorni (-)<br>90 90 |
| Matricola Cognome Paziente                                                                                                    |                                                        | Nome                      | Ø      |                                  |
| Specialista                                                                                                    |                                                        | ▼ Sesso                   | •      |                                  |

Le attività verranno generate considerando la tolleranza inserita. Tutte le Attività verranno considerate nello stato di "In scadenza" se la data di scadenza rientra nel range indicato nel modello di attività interessato.

I modelli di attività relativi ai bilanci di salute sono stati aggiornati di conseguenza, sulla base delle informazioni rilasciate negli accordi regionali!!!

| ΑΤΤΙVΙΤΑ                                                 |                                         |
|----------------------------------------------------------|-----------------------------------------|
| Modello attività<br>③ sabato 09 febbraio 2013 15:21:50   |                                         |
| Data attività:<br>↓2/02/2013 必 🗹 Eseguita<br>Descrizione |                                         |
| Bilancio di salute 03 mesi                               |                                         |
| Tipo attività                                            | Dettaglio attività                      |
| Bilancio di salute 🔹                                     | 01 BILANCIO DI SALUTE 3 MESI (+/- 30gg) |
| Matricola Cognome Paziente 8 Rossi                       | Nome<br>Mario Ø                         |
| Specialista                                              | ▼ 🗌 e-Mail Inviata                      |

Cliccando sul pulsante "Esegui attività", è possibile eseguirla; nel caso sopra riportato, verrà aperto il bilancio di salute dei 3 anni.

#### ATTIVITA E CALENDARIO VACCINAZIONI

Ogni qualvolta viene inserita la data di esecuzione della vaccinazione, viene automaticamente chiusa la relativa attività.

## ARCHIVIO FARMACI

E' stato inserito il Gruppo Equivalenza che sostituirà il principio attivo nella stampa delle ricette. Accertarsi di aver scaricato al versione n. 1243 o successiva dei farmaci. Per verificare andare nel menu "Impostazioni" e cliccare sulla sinistra "Versione farmaci"

| VERSIONI F | ARMACI      |          |                     |
|------------|-------------|----------|---------------------|
| Codice     | Descrizione | Versione | Data aggiornamento  |
| ТВ         | Tabelle     | 1245     | 15/02/2013 19:07:48 |
| Ρ          | Parafarmaci | 1180     | 16/11/2012 19:06:24 |
| F          | Farmaci     | 1245     | 15/02/2013 19:07:48 |
| мо         | Monografie  | 639      | 15/02/2013 19:07:48 |

## **MEDICI DELLO STUDIO**

Sono state apportate le seguenti modifiche dall'anagrafica del medico:

#### ATTIVA GRUPPI DI EQUIVALENZA

Nella sezione "Ricetta SSN". E' stata inserita la casella "Attiva gruppi equivalenza" che permette, se selezionate, di stampare, nel caso si sia selezionato come "Tipo sostituibilità" "Principio attivo" o "Principio attivo + Farmaco", il gruppo di equivalenza associato al farmaco invece del principio attivo.

| Medico                        |                                                                     |                               |
|-------------------------------|---------------------------------------------------------------------|-------------------------------|
| () venerdì 15 febbraio 2013 1 | 1:10:18                                                             | MOD                           |
| ELENCO SEZIONI                | Stampa ricette SSN anche su carta bianca                            | Tipo richiesta farmaci        |
| Generale                      | Non stampare posologia                                              | •                             |
| Recapiti                      | Stampare principio attivo                                           | Tipo richiesta accertamenti   |
| Branche                       | Stampa sempre sigla provincia                                       |                               |
| Categorie                     | Stampa diagnosi ricetta come esenzione Suddividi ricetta per branca | Priorită richiesta            |
| Orari di ricevimento          | Visualizza anteprima ricette                                        | Carattere per codici a barre  |
| Ricette SSN                   | Stampa codice a barre interno                                       | Free 3 of 9                   |
| Sistema TS                    | Attiva gruppi di equivalenza                                        | Dim. carattere codici a barre |
| Altri dati                    | Tipo sostituibilità                                                 | 30                            |
|                               | Predefinito 🔹                                                       | Carattere di annullamento     |
|                               | Sostituibilità                                                      |                               |
|                               | Principio attivo +Farmaco 🔻 🖉                                       |                               |
|                               |                                                                     |                               |

#### ALTRI DATI

Nella nuova sezione "Altri dati" è possibile compilare il campo "Annotazioni" che può essere utilizzato in fase di stampa dei certificati e altri documenti.

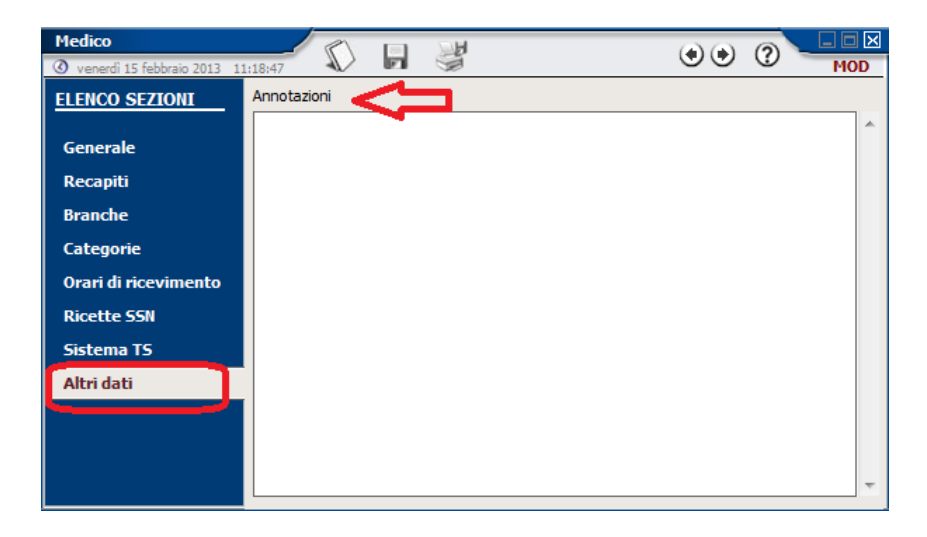

## ANAGRAFICA PAZIENTI

## NUOVO FILTRO

Quando si seleziona la voce "Anagrafica pazienti", in maniera predefinita, verranno visualizzati solo i pazienti attivi, cioè non revocati.

| ELENCO ANAGRAFICHE                           | PAZIENTI                                         |                               |                                                                 |                           |                                                                      |                                                           |                                                                                                | X                                                                                                    |
|----------------------------------------------|--------------------------------------------------|-------------------------------|-----------------------------------------------------------------|---------------------------|----------------------------------------------------------------------|-----------------------------------------------------------|------------------------------------------------------------------------------------------------|----------------------------------------------------------------------------------------------------|
| Filtra elementi da                           | a visualizzare                                   | Ricerca                       | :                                                               |                           |                                                                      | ▼ 4                                                       | Applica <u>Ricerca avanz</u>                                                                   | ata X                                                                                                    |
|                                              | Campo: Attivo                                    |                               | Trova                                                           |                           |                                                                      |                                                           | C                                                                                              |                                                                                                    |
|                                              |                                                  |                               |                                                                 |                           |                                                                      |                                                           |                                                                                                | And and a state of the state of the state of |
| Cognome                                      | Nome                                             | Matricola                     | Eta                                                             | Sesso                     | Data nascita                                                         | Comune nascita                                            | Codice fiscale                                                                                 | Ind                                                                                                    |
| Cognome<br>Bologna                           | Nome                                             | Matricola<br>7                | Eta<br>11a 04m 29g                                              | Sesso<br>M                | Data nascita<br>07/09/2001                                           | Comune nascita<br>CATANIA                                 | Codice fiscale<br>BLGGCM0 1P07C351H                                                            | Ind<br>Via Manto                                                                                                    |
| Cognome<br>Bologna<br>Caruso                 | Nome<br>Giacomo<br>Claudia                       | Matricola<br>7<br>4           | Eta<br>11a 04m 29g<br>06a 11m 06g                               | Sesso<br>M<br>F           | Data nascita<br>07/09/2001<br>28/02/2006                             | Comune nascita<br>CATANIA<br>CATANIA                      | Codice fiscale<br>BLGGCM01P07C351H<br>CRSCLD02P50C351R                                         | Ind<br>Via Manto<br>Via Etnea                                                                                                    |
| Cognome<br>Bologna<br>Caruso<br>Neri         | Nome<br>Giacomo<br>Claudia<br>Alfio              | Matricola<br>7<br>4<br>1      | Eta<br>11a 04m 29g<br>06a 11m 06g<br>11a 09m 13g                | Sesso<br>M<br>F<br>M      | Data nascita<br>07/09/2001<br>28/02/2006<br>23/04/2001               | Comune nascita<br>CATANIA<br>CATANIA<br>GENOVA            | Codice fiscale<br>BLGGCM0 1P07C35 1H<br>CRSCLD02P50C35 1R<br>NRELFA0 1D23D969J                 | Ind<br>Via Manto<br>Via Etnea<br>Via Etnea                                                                                                    |
| Cognome<br>Bologna<br>Caruso<br>Neri<br>Neri | Nome<br>Giacomo<br>Claudia<br>Alfio<br>Antonella | Matricola<br>7<br>4<br>1<br>3 | Eta<br>11a 04m 29g<br>06a 11m 06g<br>11a 09m 13g<br>13a 01m 13g | Sesso<br>M<br>F<br>M<br>F | Data nascita<br>07/09/2001<br>28/02/2006<br>23/04/2001<br>24/12/1999 | Comune nascita<br>CATANIA<br>CATANIA<br>GENOVA<br>CATANIA | Codice fiscale<br>BLGGCM01P07C351H<br>CRSCLD02P50C351R<br>NRELFA01D23D969J<br>NRENNL99T64C351H | Ind<br>Via Manto<br>Via Etnea<br>Via Etnea<br>Via Etnea                                                                                                    |

Inoltre, è stato introdotta la nuova colonna "Scaduto" con cui è possibile visualizzare velocemente l'elenco dei pazienti scaduti:

| ELENCO ANAGRAFIO | CHE PAZI         | ENTI          |           |             |       |              |                |                       | X                 |
|------------------|------------------|---------------|-----------|-------------|-------|--------------|----------------|-----------------------|-------------------|
| Filtra element   | i da vis         | ualizzare     | Ricerca:  |             |       |              | •              | Applica Ricerca avanz | <sub>zata</sub> X |
|                  | Campo:<br>Cerca: | Scaduto<br>Si | (         | ▼<br>Trova  | )     |              |                | L                     | J                 |
| Cognome          |                  | Nome          | Matricola | Eta         | Sesso | Data nascita | Comune nascita | Codice fiscale        | Indii             |
| Cantone          | Giu              | seppe         | 6         | 14a 04m 13g | М     | 23/09/1998   | CATANIA        | CNTGPP98P23C351H      | Via della V       |
|                  |                  |               |           |             |       |              |                |                       |                   |

## CONSOLE VISITA

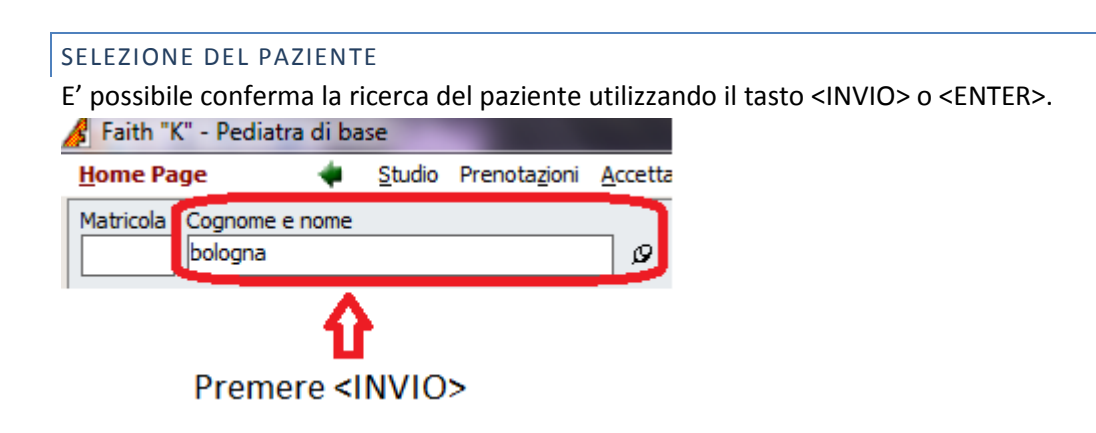

## CHIUSURA CARTELLA CLINICA DEL PAZIENTE E CAMBIO PAZIENTE

In merito alla selezione del paziente e della relativa chiusura della cartella clinica, sono state apportate le seguenti modifiche:

- Utilizzando il tasto "F12" della tastiera, viene chiusa la cartella clinica del paziente selezionato e il programma si predispone per la selezione di un nuovo paziente
- Cliccando sulla "X" in alto a destra viene chiusa la cartella clinica del paziente selezionato

| A <u>c</u> cettazioni del giorno Cambia <u>s</u> tudio Crea <u>v</u> isita                                  |                                                                     |
|----------------------------------------------------------------------------------------------------|---------------------------------------------------------------------|
| Bologna Giacomo (Modifica anagrafica)                                                                       | 🚄 o 🖀                                                               |
| Nato a <b>CATANIA</b> il 07/09/2001 C.F. <b>BLGGCM01P07C351H</b><br>Ultimo accesso effettuato il 09/02/2013 | Console Aggiorna Personalizzi<br>stampa                             |
| Residente in Via Mantova,18 - 20100 MILANO (                                                                | MILANO) Telefono: <b>095395566</b> e-Mail: fabio@tin.it             |
| ELENCO FARMACT                                                                                              |                                                                     |
| 06/02/2013[1] HUMULIN I*5CART 3ML 100UI/ML                                                                  | A≥ 06/02/2013 EMOCROMO: Hb, GR, GB, HCT, PLT,<br>IND. DERIV., F. L. |

## RIVISITAZIONE ESTETICA E FUNZIONALE

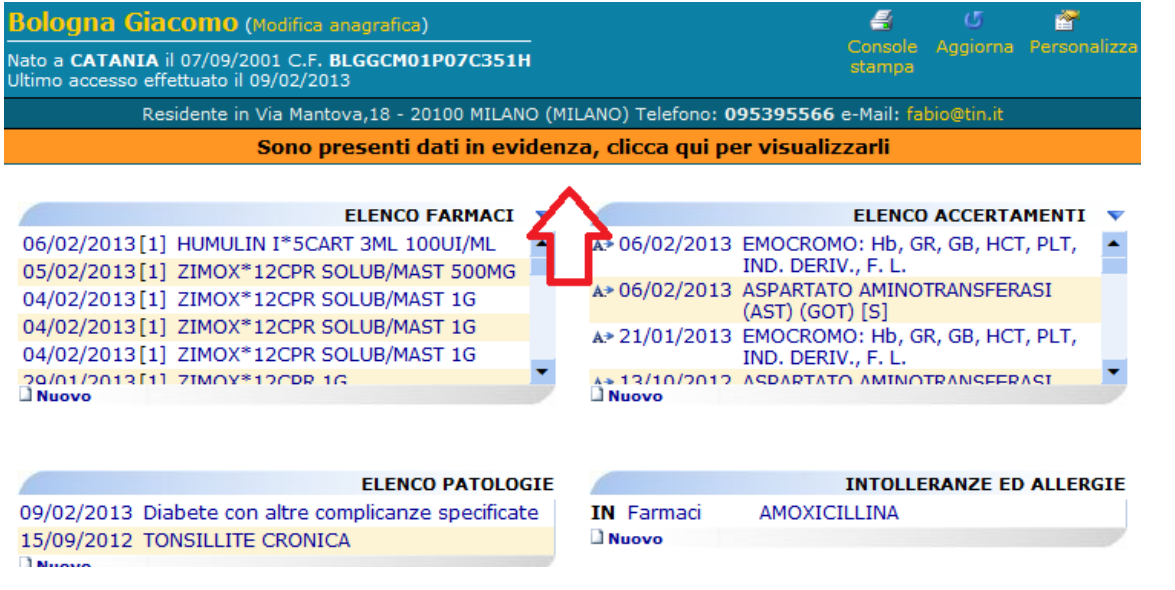

L'intestazione è più compatta e le funzionalità di Personalizzazione, aggiornamento e stampa della cartella clinica, sono state riportate in alto a destra.

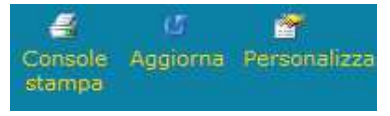

#### AGGIORNAMENTO ESENZIONE PER REDDITO DAL SISTEMA TS

E' possibile aggiornare gli esenti per reddito direttamente dalla console visita. Per fare questo selezionare

l'icona in accanto al cognome e nome del paziente e cliccare sulla voce Aggiorna pazienti esenti (Sistema TS)... CTRL + A

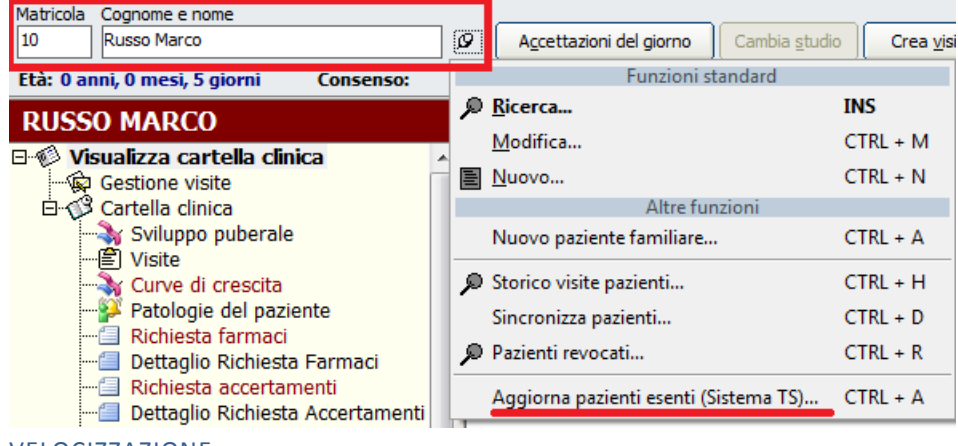

VELOCIZZAZIONE

E' stata velocizzata la selezione del paziente e il caricamento della cartella clinica del paziente.

## DATI IN EVIDENZA

E' possibile inserire delle informazioni in evidenza. In questo caso all'interno della Home Page del Paziente, verrà visualizzata una finestra con tutte le informazioni che si vuole inserire in evidenza.

Attualmente è possibile inserire in evidenza:

- Patologia
- INterventi
- Intolleranze/Allergie
- Problemi
- Visite
- Risultati esame
- Ricoveri
- Annotazioni

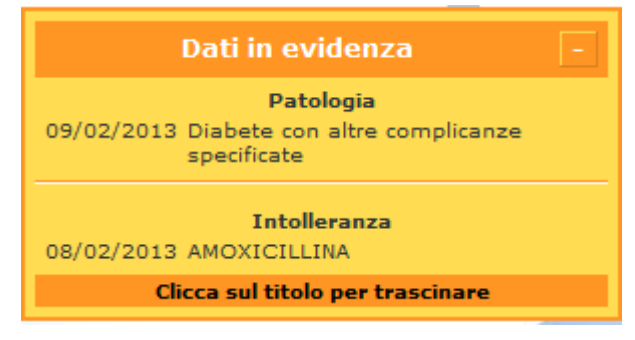

Cliccando sul riquadro con il trattino **in** in alto a destra è possibile minimizzare il riquadro, riportando in alto sulla home del paziente.

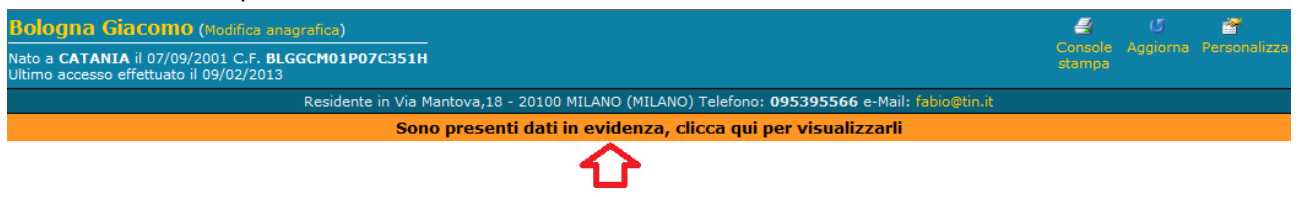

Cliccando sulla voce interessata è possibile andare in variazione dell'elemento

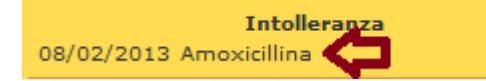

Per inserire un elemento nel riquadro in evidenza, è possibile farlo dalle sopra elencate funzionalità cliccando sull'icona:

ightarrow Per eliminare un elemento dal riquadro in evidenza

 $\rightarrow$  Per inserire un elemento dal riquadro in evidenza

| sabato 09 febbraio 20 | 13 19:09:57       |               | 3 19        |   |
|-----------------------|-------------------|---------------|-------------|---|
| Data                  | Stato:            |               | Importanza  |   |
| þ9/02/2013 🧑          | Attivo            | ۲             | Media       |   |
| Codice                | Patologia         |               |             |   |
| 250.8                 | Diabete con altre | complicanze : | specificate | Ø |
| Codico DEM IV         |                   |               |             |   |
| Codice DSM IV         | ļ                 |               |             |   |
| Codice DSM IV         |                   |               |             |   |
| Codice DSM IV         |                   |               |             |   |
| Codice DSM IV         |                   |               |             |   |

#### **GESTIONE VISITE**

## HOME PAGE VISITA - INTESTAZIONE

| Data visita: <b>14/04/2013</b><br>Oggetto: 0000    | Modifica   Stampa  Crea p        | arcella  |
|----------------------------------------------------|----------------------------------|----------|
| Russo Marco (Modifica paziente)                    | ഗ് 🚄 😤                           | *        |
| Nato a CATANIA il 12/02/2013 C.F. RSSMRC13B12C351F | Aggiorna Console Perso<br>stampa | onalizza |

L'intestazione è più compatta e le funzionalità di Personalizzazione, aggiornamento, creazione della fattura e stampa della visita, sono state riportate in alto a destra.

#### GESTIONE DEI MODELLI DI VISITA

Viene data la possibilità di creare dei modelli di visita, in modo da velocizzarne l'inserimento. CREAZIONE MODELLO VISITA

## Faith

Per creare un modello di visita, selezionare la voce "Tabelle" e poi la voce "Modello visita". Utilizzare il pulsante "Nuovo" per creare un nuovo modello:

| Modello visita          |                                           |     |
|-------------------------|-------------------------------------------|-----|
| 🔇 martedì 05 febbraio 2 |                                           | MOD |
| Oggetto                 | lFelefonata                               |     |
| Note paziente           |                                           | -   |
| Esame obiettivo         |                                           |     |
| Valutazione             |                                           |     |
| Consigli                |                                           |     |
| Note specialista        |                                           | *   |
| Stato visita            | Tipo visita Categoria                     | *   |
| Chiusa                  | Di controllo / prevenzione     Telefonata | •   |

In questa finestra è possibile inserire le informazioni che verranno proposte in fase di inserimento della visita selezionando il modello desiderato.

E' possibile creare un modello direttamente dalla Visita, selezionando il seguente pulsante:

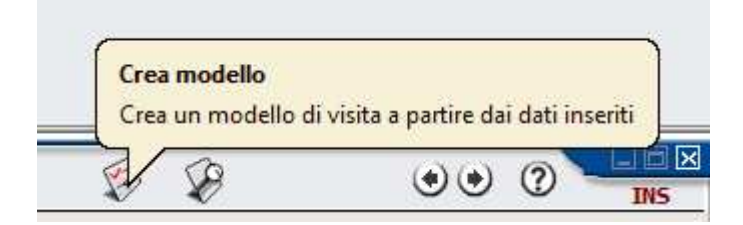

## SELEZIONE DEL MODELLO DESIDERATO

Dalla gestione visita è possibile selezionare il modello di visita cliccando sulla seguente icona:

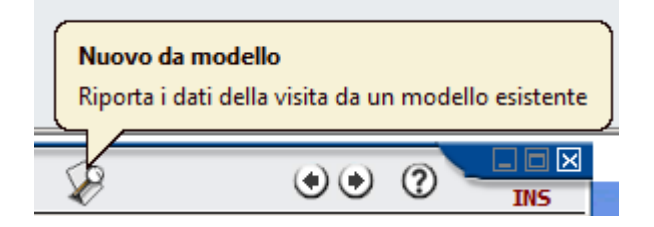

Cliccando sull'icona, verrà visualizzato l'elenco dei modelli e a questo selezionare quello desiderato.

| Opzioni di ricerca            |                               |                            | 0 🗆 🖂                    |
|-------------------------------|-------------------------------|----------------------------|--------------------------|
| Ricerca per                   |                               |                            |                          |
| Oggetto                       |                               | •                          |                          |
| Indiana il valere da ricere   |                               | Opzic                      | oni                      |
|                               | are                           |                            | ora                      |
| Fare click sull'elemento desi | iderato, quindi scegliere con | ferma                      | ]                        |
| Oggetto                       | Stato                         | Tipo                       | Note paziente            |
| Febbre                        | Aperta                        | Di controllo / prevenzione | a t                      |
| Telefonata                    | Chiusa                        | Di controllo / prevenzione | Þ                        |
| 2 elementi trovati            |                               | _                          |                          |
|                               |                               | Tutti                      | <u>C</u> onferma Annulla |

## MIGLIORIE GESTIONE VISITA

#### MIGLIORE VISIBILITÀ

Per una migliore visibilità, le caselle della finestra delle visite si ingrandiscono automaticamente al momento della digitazione.

| Note paziente    | * |
|------------------|---|
|                  |   |
|                  |   |
|                  |   |
|                  | Ŧ |
| Esame obiettivo  | ÷ |
| Valutazione      | * |
| Consigli         | Å |
| -                | Ŧ |
| Note specialista | ÷ |

## RICETTA ACCERTAMENTI

## RIQUADRO ELENCO ACCERTAMENTI IN RICETTA

E' stato ampliato il riquadro contenente gli accertamenti selezionati:

| · · · · · · · · · · · · · · · · · · · |                              |                                                                                                    |                             |                                                                                                    |                            |
|---------------------------------------|------------------------------|----------------------------------------------------------------------------------------------------|-----------------------------|----------------------------------------------------------------------------------------------------|----------------------------|
| G domenica 10 febbraio 2013 1         | 9:17:27                      |                                                                                                    |                             |                                                                                                    | MOD                        |
| Data ricetta Nr. ricet                | ta Medico<br>2 Rossi         | Branca Fon<br>Mario 👻 Pediatra di base 💌 Ric                                                                                  | mato ricetta<br>cetta SSN 🔻 | Codice Motivo della ricetta 013.01 MENINGITE TUBER                                                             | COLARE G                   |
| Codice esenzione Descriz              | ione esen                    | zione Tipo                                                                                                    | o richiesta<br>T            | Priorità richiesta Cod. re                                                                                     | gionale                    |
| Tipo ricerca                          | Ricerca                      | per Indic                                                                                                    | are il valore               | da ricercare                                                                                                   |                            |
| Accertamenti 💌                        | Descrizi                     | ione 🔻                                                                                                    |                             |                                                                                                    | <u>T</u> rova ora          |
| Stampa codifica                       |                              |                                                                                                    |                             |                                                                                                    |                            |
|                                       |                              |                                                                                                    |                             |                                                                                                    |                            |
| ELENCO SEZIONI                        |                              |                                                                                                    |                             |                                                                                                    |                            |
|                                       |                              |                                                                                                    |                             |                                                                                                    |                            |
| Accertamenti                          |                              |                                                                                                    |                             |                                                                                                    |                            |
| Dati / Esenzione                      |                              |                                                                                                    |                             |                                                                                                    |                            |
|                                       |                              |                                                                                                    |                             |                                                                                                    |                            |
|                                       |                              | <b>X</b>                                                                                                    | 7                           |                                                                                                    |                            |
|                                       | ELENCO                       |                                                                                                    |                             | And a second second second second second second second second second second second second second second second |                            |
|                                       |                              | ACCERTAMENTI IN RICETTA                                                                                                    |                             | Aggiungi > Aggiu                                                                                               | ngi TVTTI >>               |
|                                       | Codice                       | ACCERTAMENTI IN RICETTA                                                                                                    | Quantità                    | Partecipazione spesa                                                                                           | ngi TUTTI >><br>Cod.Ident. |
|                                       | Codice<br>90.62.2            | ACCERTAMENTI IN RICETTA<br>Accertamento<br>EMOCROMO: Hb, GR, GB, HCT, PLT, IND. DER                                           | Quantità                    | Aggiungi > Aggiu<br>Partecipazione spesa                                                                       | ngi TUTTI >><br>Cod.Ident. |
|                                       | Codice<br>90.62.2<br>90.09.2 | ACCERTAMENTI IN RICETTA<br>Accertamento<br>EMOCROMO: Hb, GR, GB, HCT, PLT, IND. DER<br>ASPARTATO AMINOTRANSFERASI. (AST) (GOT | Quantità<br>I               | Aggiungi > Aggiu<br>Partecipazione spesa                                                                       | ngi TUTTI >><br>Cod.Ident. |
|                                       | Codice<br>90.62.2<br>90.09.2 | ACCERTAMENTI IN RICETTA<br>Accertamento<br>EMOCROMO: Hb, GR, GB, HCT, PLT, IND. DER<br>ASPARTATO AMINOTRANSFERASI (AST) (GOT  | Quantità<br>II<br>)         | Aggiungi > Aggiu<br>Partecipazione spesa<br>0                                                                  | ngi TUTTI >><br>Cod.Ident. |
|                                       | Codice<br>90.62.2<br>90.09.2 | ACCERTAMENTI IN RICETTA<br>Accertamento<br>EMOCROMO: Hb, GR, GB, HCT, PLT, IND. DER<br>ASPARTATO AMINOTRANSFERASI (AST) (GOT  | Quantità<br>II<br>)         | Aggiungi > Aggiun<br>Partecipazione spesa<br>0<br>0                                                            | ngi TUTTI >><br>Cod.Ident. |
|                                       | Codice<br>90.62.2<br>90.09.2 | ACCERTAMENTI IN RICETTA<br>Accertamento<br>EMOCROMO: Hb, GR, GB, HCT, PLT, IND. DER<br>ASPARTATO AMINOTRANSFERASI (AST) (GOT  | Quantità<br>II              | Aggiung) > Aggiu<br>Partecipazione spesa<br>0<br>0                                                             | ngi TUTTI >><br>Cod.Ident. |
|                                       | Codice<br>90.62.2<br>90.09.2 | ACCERTAMENTI IN RICETTA<br>Accertamento<br>EMOCROMO: Hb, GR, GB, HCT, PLT, IND. DER<br>ASPARTATO AMINOTRANSFERASI (AST) (GOT  | Quantità<br>II<br>)         | Aggiungi > Aggiu<br>Partecipazione spesa<br>0                                                                  | ngi TUTTI >><br>Cod.Ident. |
|                                       | Codice<br>90.62.2<br>90.09.2 | ACCERTAMENTI IN RICETTA<br>Accertamento<br>EMOCROMO: Hb, GR, GB, HCT, PLT, IND. DER<br>ASPARTATO AMINOTRANSFERASI (AST) (GOT  | Quantită<br>II<br>)         | Aggiung) > Aggiu<br>Partecipazione spesa<br>0<br>0                                                             | ngi TUTTI >><br>Cod.Ident. |
|                                       | Codice<br>90.62.2<br>90.09.2 | ACCERTAMENTI IN RICETTA<br>Accertamento<br>EMOCROMO: Hb, GR, GB, HCT, PLT, IND. DER<br>ASPARTATO AMINOTRANSFERASI (AST) (GOT  | Quantită<br>II<br>)         | Aggiung) > Aggiu<br>Partecipazione spesa<br>0                                                                  | ngi TUTTI >><br>Cod.Ident. |
|                                       | Codice<br>90.62.2<br>90.09.2 | ACCERTAMENTI IN RICETTA<br>Accertamento<br>EMOCROMO: Hb, GR, GB, HCT, PLT, IND. DER<br>ASPARTATO AMINOTRANSFERASI (AST) (GOT  | Quantită<br>II<br>)         | Aggungi > Aggu<br>Partecipszione spesa<br>0                                                                    | ngi TUTTI >><br>Cod.Ident. |

## MOTIVO RICETTA NEL DETTAGLIO

E' possibile poter specificare un motivo ricetta per ogni singolo accertamento. Per fare questo selezionare l'accertamento con il doppio click o utilizzando il tasto modifica.

| ELENCO  | ACCERTAMENTI IN RICETTA                 |          | Aggiungi > Aggiu     | ngi TUTTI >>  |
|---------|-----------------------------------------|----------|----------------------|---------------|
| Codice  | Accertamento                            | Quantità | Partecipazione spesa | Cod.Ident.    |
| 90.09.2 | ASPARTATO AMINOTRANSFERASI (AST) (GOT)  | 0        |                      |               |
| 87.44.1 | RX DEL TORACE DI ROUTINE, NAS           | 0        |                      |               |
|         |                                         |          |                      |               |
|         |                                         |          |                      |               |
|         |                                         |          |                      |               |
|         | л                                       |          |                      |               |
| •       |                                         |          |                      | •             |
| Agg     | jiungi <u>M</u> odifica <u>E</u> limina |          |                      | <u>C</u> opia |
|         |                                         |          |                      |               |

E poi utilizzare la caselle Patologia/Diagnosi per inserire il motivo nel dettaglio

| Quantità Codice       0,0     87.44.1 | Prestazione<br>RX DEL TORACE D | I ROUT   | TINE, NAS                  |                 | ø      | Stato<br>Da eseguire |   | • |
|---------------------------------------|--------------------------------|----------|----------------------------|-----------------|--------|----------------------|---|---|
| Descrizione completa: RADIOGR         | AFIA DEL TORACE I              | DI ROL   | JTINE, NAS                 |                 |        |                      |   |   |
| Branca Importo To<br>69 ♀ 〔€ 15,49    | otale importo<br>€ 15,49       | Co<br>Cr | ntinuativa<br>ea risultati | Codice regional | e      |                      |   |   |
| Risultato                             |                                |          | Annotazioni                |                 |        |                      |   |   |
|                                       |                                | ^        |                            |                 |        |                      | ^ | Ø |
|                                       | •                              | -        |                            |                 |        |                      | Ŧ |   |
| Codice Patologia                      |                                | ø        | Cod. esenz.                | Descrizione ese | enzion | e                    |   | ø |
| Codice identificativo                 | Num. esenzione                 |          |                            |                 | Tipo   | esenzione            |   |   |
|                                       |                                |          |                            |                 |        |                      |   | • |
|                                       |                                |          |                            |                 |        |                      |   |   |

Utilizzare il tasto F3 per ingrandire il contenuto della casella.

Indicando nel dettaglio una diagnosi diversa da quella della ricetta, verranno stampate più ricette.

Inoltre, da questa versione, se viene indicato un codice ICDIX della patologia, questo verrà stampato nella ricetta.

#### APPLICAZIONE DELL'ESENZIONE

Se si inserisce nella testa della ricetta un'esenzione, viene richiesto se applicarla a tutti i dettagli

| Prescrizione                                                                                         | D13 16:05:19                                                                                                    | 8888                                                                                     | •• • • • •                                  |
|----------------------------------------------------------------------------------------------------|----------------------------------------------------------------------------------------------------|------------------------------------------------------------------------------------------|---------------------------------------------|
| Data ricetta<br>18/02/2013 🕐<br>Codice esenzione<br>C02                                              | Nr. ricetta Medico Branca<br>2 Rossi Mario Pediatra di ba:<br>Descrizione esenzione<br>Invalidi civili 100% con assegno di accompagn. | Formato ricetta Codice Motivo<br>se ▼ Ricetta SSN ▼<br>Tipo richiesta Priorità richiesta | della ricetta<br>Ø<br>Cod. regionale        |
| Tipo ricerca<br>Accertamenti<br>Stampa codifica<br>ELENCO SEZION<br>Accertamenti<br>Dati / Esenzione | Ricerca per Descrizione Faith 0.62.2 Riportare l'eser                                                                                 | Indicare il valore da ricercare                                                          | Irova ora<br>Branca<br>LAB. ANALISI CHIMICO |
|                                                                                                    | ELENCO ACCERTAMENTI IN RICETTA                                                                                                    | Aggiung                                                                                  | i > Aggiungi TUTTI >>                       |
|                                                                                                    | Codice Accertamento<br>90.62.2 EMOCROMO                                                                                               | Quantità Partecipazione spe<br>0 Invalidi civili 100% d                                  | sa Cod.Ident.<br>con assegno di CO2         |

## GRUPPO ACCERTAMENTI

E' stata data la possibilità di inserire il motivo ricetta nel dettaglio di una singola prestazione in maniera da poter suddividere automaticamente le ricette.

| Gruppo acc                      | ertamenti                                          |                              |  |  |
|---------------------------------|----------------------------------------------------|------------------------------|--|--|
| 🔇 giovedi 14 f                  | iebbraio 2013 19:49:56 🛛 🔽 🖬 🧐                     | MOD MOD                      |  |  |
| Descrizione <u>c</u><br>Routine | gruppo accertamenti                                | Codice                       |  |  |
| Motivo ricett                   | a                                                  | Priorità richiesta           |  |  |
| Sospetta an                     | emia                                               | •                            |  |  |
|                                 |                                                    |                              |  |  |
| Accertame                       | enti                                               |                              |  |  |
| Codice                          | Prestazione tariffario                             | Quantitz 🔺                   |  |  |
| 90.09.2                         | ASPARTATO AMINOTRANSFERASI (AST) (GOT) [S] 0       |                              |  |  |
| 90.44.1                         | AZOTEMIA (UREA)                                    | 0                            |  |  |
| 90.62.2                         | EMOCROMO: Hb, GR, GB, HCT, PLT, IND. DERIV., F. L. | 0                            |  |  |
| 90.72.3                         | PROTEINA C REATTIVA (PCR)                          | 0                            |  |  |
| 90.44.3                         | URINE ESAME COMPLETO                               | 0                            |  |  |
| 88.79.2                         | ECO ALLE ANCHE                                     | 0 👻                          |  |  |
| 4                               |                                                    | •                            |  |  |
| Aggiung                         | gi Modifica Elimina                                | <u>R</u> icerca accertamenti |  |  |

A questo punto è possibile **inserire** nel gruppo, accertamenti di natura diversa; selezionare la prestazione e cliccate sul pulsante "Modifica". A questo punto inserire il motivo della ricetta:

| Gruppo accertamenti                                     |                              |
|---------------------------------------------------------|------------------------------|
| ⓓ giovedi 14 febbraio 2013 21:33:22 ₩ 🖃 🦃               | MOD MOD                      |
| Descrizione gruppo accertamenti<br>Routine              | Codice                       |
| Motivo ricetta                                          | Priorità richiesta           |
| Sospetta anemia                                         | •                            |
| Accertamenti                                            |                              |
| 88.79.2 ECO ALLE ANCHE                                  |                              |
| Quantità Motivo ricetta<br>0,0 Sospetta displasia anche |                              |
| Confer <u>m</u> a <u>A</u> nnulla                       | <u>R</u> icerca accertamenti |

## **RICETTA FARMACI**

#### GRUPPI DI EQUIVALENZA

Ogni farmaco, provvisto di codice AIC, è associato a un gruppo di equivalenza con cui viene indicato:

- il principio attivo del farmaco
- i suoi possibili dati posologici con cui può essere presente in commercio il suo uso.

Es. di gruppi di equivalenza:

| Codice del Gruppo di<br>equivalenza | Descrizione                            |
|-------------------------------------|----------------------------------------|
| 26A                                 | ACICLOVIR 8% 100ML USO ORALE           |
| 26B                                 | ACICLOVIR 200MG 25 UNITA' USO ORALE    |
| 26D                                 | ACICLOVIR 800MG 25 UNITA' USO ORALE    |
| 26F                                 | ACICLOVIR 3% 4,5G POMATA USO OFTALMICO |

E' necessario aggiornare la banca dati dei FARMACI alla versione 1243 o successiva

Attenzione!!! I gruppi equivalenti fanno solo distinzione per tipo di uso (Orale, Pomata, Collirio, etc..), non fanno invece distinzione tra, per esempio, forma farmaceutica Compresse e Bustine.

## RICERCA FARMACI

Nel riquadro di ricerca del farmaco sono state apportate le seguenti modifiche:

• I farmaci non di classe "A" vengono visualizzati di colore rosso

| Ricerca per                   |    | Indicare il valore da ric | ercare |              |       |   |
|-------------------------------|----|---------------------------|--------|--------------|-------|---|
| Farmaco                       |    | zimox <u>I</u> rova ora   |        |              |       |   |
| Farmaco                       | Cl | Principio attivo          | Prezzo | Prezzo rimb. | Diff. |   |
| IMOX*12CPR 1G                 | Α  | AMOXICILLINA TRIIDRATO    | 4,9    | 3,27         | 1,63  |   |
| IMOX*12CPR SOLUB/MAST 1G      | Α  | AMOXICILLINA TRIIDRATO    | 5,6    | 3,27         | 2,33  | 1 |
| IMOX*12CPR SOLUB/MAST 500MG   | Α  | AMOXICILLINA TRIIDRATO    | 2,98   | 1,9          | 1,08  |   |
| IMOX*12CPS 500MG              | Α  | AMOXICILLINA TRIIDRATO    | 2,98   | 1,9          | 1,08  |   |
| IMOX*OS GTT 10G/100ML 20ML+FL | С  | AMOXICILLINA TRIIDRATO    | 9,35   | 0            | 0     |   |
| IMOX*OS GTT 20ML 100MG/ML     | С  | AMOXICILLINA TRIIDRATO    | 10,25  |              | 0     | Ŧ |

• Nell'elenco è possibile ricercare anche gruppi di equivalenza che verranno visualizzati di colore "Azzurro"

| Ricerca per                   |    | Indicare il valore da | ricercare |              |                   |            |
|-------------------------------|----|-----------------------|-----------|--------------|-------------------|------------|
| Farmaco                       |    | ▼ amoxicillina        |           |              | <u>T</u> rova ora |            |
| Farmaco                       | Cl | Principio attivo      | Prezzo    | Prezzo rimb. | Diff.             |            |
| AMOXICILLINA 100ML 2,5% - OS  | Α  |                       |           |              |                   |            |
| AMOXICILLINA 100ML 3,75% - OS | Α  |                       |           |              |                   |            |
| AMOXICILLINA 100ML 5% - OS    | Α  |                       |           |              |                   |            |
| AMOXICILLINA 100ML 7,62G-OS   | Α  |                       |           |              |                   |            |
| AMOXICILLINA 12CPR 250MG      | Α  | AMOXICILLINA          | 2,27      | 0            | 0                 |            |
| AMOXICILLINA 12x1000MG - OS   | Α  |                       |           |              |                   | - <b>T</b> |
| ٠ III                         |    |                       |           |              | •                 | •          |

## RICERCA EQUIVALENTI – SOSTITUIBILITÀ

In virtù della gestione dei gruppi di equivalenza, la ricerca dei farmaci equivalenti è stata di conseguenza modificata, in quanto i farmaci equivalenti verranno ricercati in base al Codice del gruppo di equivalenza di appartenenza.

| Farmaco                        | Cl     |         | Principio | attivo                     | Prezzo                                                        | Prezzo rimb.                        | Diff.          |
|--------------------------------|--------|---------|-----------|----------------------------|---------------------------------------------------------------|-------------------------------------|----------------|
| METFORAL*30CPR RIV 850MG       | Α      | METEO   | ORMINA    | CLORIDR                    | 3,77                                                          | 2,23                                | 1,54           |
| METFORAL*50CPR RIV 500MG       | Α      | METEC   | ORMINA    | CLORIDR                    | 3,64                                                          | 1,97                                | 1,67           |
| METFORALMILLE*60CPR RIV 1000MG | A      | METFO   | ORMINA    |                            | 5,49                                                          | 3,64                                | 1,85           |
| ELENCO FARMACI IN RICETTA      | licerc | a per / | ATC >     | Equivale                   | nti> Aaaiun                                                   | <u>ai &gt; Aag</u> iun              | gi TUTTI >>    |
| Farmaco                        | Qua    | antità  | Partec    | ipazione<br>کر<br>کر<br>کر | Funzioni star<br>Sostituibilit<br>Principio att<br>Gruppo ATC | idard t<br>à<br>ivo<br>:<br>: padre | Sostituibilità |

| Ricerca per                                |        |                    |                   |         |
|--------------------------------------------|--------|--------------------|-------------------|---------|
| Farmaco                                    |        | •                  |                   |         |
| Indicare il valore da ricercare            |        |                    | Opzioni           |         |
|                                            |        |                    | <u>T</u> rova ora | J       |
| Fare click sull'elemento desiderato, quind | i sceg | liere conferma     |                   |         |
| Farmaco                                    | Cl     | Principio attivo   | Prezzo            | Prezz 🔺 |
| GLUCOPHAGE*60CPR RIV 1000MG                | Α      | METFORMINA CLORIDR | 7,3               | 3,64    |
| METFONORM*60CPR RIV 1000MG                 | Α      | METFORMINA CLORIDR | 4,8               | 3,64    |
| METFORALMILLE*60CPR RIV 1000MG             | Α      | METFORMINA CLORIDR | 5,49              | 3,64    |
| METFORMINA ACT*60CPR RIV1000MG             | Α      | METFORMINA CLORIDR | 3,64              | 3,64    |
| METFORMINA AUR*60CPR RIV1000MG             | Α      | METFORMINA CLORIDR | 3,64              | 3,64    |
| METFORMINA AWP*60CPR RIV1000MG             | Α      | METFORMINA CLORIDR | 4,8               | 3,64    |
|                                            | м      |                    | 3.64              | 3.64    |
| 17 elementi trovati                        |        |                    |                   |         |
|                                            |        | Tutti Co           | nferma            | Annulla |

## PRESCRIZIONE FARMACI – LINEE GUIDA DEL 25/02/2013 PER AGGIORNAMENTO ALLA LUCE DELL'ART. 15, COMMA 11-BIS DEL DL 95/2012 E SUCCESSIVE MODIFICAZIONI, RIGUARDANTE LA PRESCRIZIONE PER PRINCIPIO ATTIVO

Sono state rilasciate dal Sistema TS (<u>www.sistemaTS.it</u>) le nuove linee guida che descrivono in dettaglio le nuove modalità prescrittive previste dall'art. 15, comma 11-bis, riguardano soltanto i casi in cui ricorrono entrambe le seguenti condizioni:

1. il paziente è curato per la prima volta per una patologia cronica o è curato per un nuovo episodio di patologia non cronica mediante l'impiego di un determinato principio attivo;

2. esistono sul mercato più medicinali equivalenti a base del principio attivo scelto dal medico per il trattamento.

Quando ricorrano queste condizioni, il medico DEVE prescrivere il medicinale mediante l'indicazione del suo principio attivo. In aggiunta a questa indicazione obbligatoria, il medico HA FACOLTA' di indicare il nome di uno specifico medicinale a base di quel principio attivo (sia esso un medicinale "di marca" o un medicinale con denominazione generica, costituita dalla denominazione comune internazionale o scientifica, accompagnata dal marchio o dal nome del titolare dell'autorizzazione all'immissione in commercio).

Pertanto, nei casi sopra descritti, la ricetta risponde alle previsioni di legge se indica:

- il solo principio attivo (Caso A1), ovvero

- il principio attivo + il nome di un medicinale a base di tale principio attivo (Caso A2).

Non è conforme a legge la ricetta che, nei casi descritti, indichi soltanto il nome di uno specifico medicinale.

Anche nei casi descritti precedentemente il medico può rendere vincolante la prescrizione di uno specifico medicinale (che egli dovrà comunque scrivere in ricetta, per quanto detto, in aggiunta al principio attivo e mai da solo), quando lo ritenga non sostituibile per la cura del paziente, così come già previsto dall'articolo 11, comma 12, del decreto-legge n. 1/2012. In tale ipotesi, però, la clausola di non sostituibilità deve essere obbligatoriamente accompagnata da una sintetica motivazione (Caso B). Tale motivazione non potrà in

nessun caso fare riferimento alla presunta o dichiarata volontà del paziente né riferirsi, tautologicamente, a generiche valutazioni di ordine clinico o sanitario, ma dovrà, sia pur succintamente, indicare le specifiche ragioni che rendono necessaria la somministrazione al paziente di quel determinato medicinale, anziché di un altro ad esso equivalente.

In particolare, le motivazioni che possono giustificare il ricorso alla clausola di non sostituibilità e, quindi, possono essere inserite nella prescrizione, ed alle quali corrisponderanno specifici codici attribuiti dal sistema, sono le seguenti:

## Ipersensibilità, intolleranza, interazione o controindicazione ad eccipienti Obiettive difficoltà di assunzione Terapia complessa /Problematiche assistenziali Non art. 15, comma 11-bis (\*)

(\*) Non si applica l'art. 15, comma 11-bis, in quanto non si tratta di una prima prescrizione per una patologia cronica o di un nuovo episodio di patologia non cronica

Nei casi in cui al principio attivo corrisponda un unico farmaco autorizzato, l'indicazione della clausola di non sostituibilità e della relativa motivazione non è necessaria (Caso D).

Per maggiori informazioni visionare il documento "Nuove linee guida per l'adeguamento delle procedure informatiche della ricetta elettronica da parte dei medici, delle farmacie e delle regioni autorizzate ai sensi dell'art. 4 del DPCM 26/3/2008." Pubblicato il 25/02/2013 sul sito <u>www.sistemats.it</u>

## PRESCRIZIONE FARMACI – SELEZIONE DEI FARMACI

Il medico è sempre tenuto a informare il paziente della presenza in commercio di farmaci di uguale composizione in principi attivi, nonché forma farmaceutica, via di somministrazione, modalità di rilascio e dosaggio unitario uguali, come previsto dal primo periodo del comma 12 dell'articolo 11 del decreto-legge n. 1/2012.

Per agevolare la scelta del medico, quando si seleziona un farmaco, Faith associa le seguenti icone al farmaco selezionato:

| ZIMOX*12CPR 1G                                     | 1 Disoccupati                          | E02          | Principio attivo +F       |
|----------------------------------------------------|----------------------------------------|--------------|---------------------------|
| Quando viene visualizzata questa prezzo inferiore; | a icona 🚸 , per il farmaco selezion:   | ato esistono | o farmaci equivalenti con |
| CLENIL COMP*AER250+100MCG 2001                     | 1 Disoccupati                          | E02          | Principio attivo+F        |
| Quando viene visualizzata questa                   | icona 🔷 , per il farmaco selezionato i | non esistono | o farmaci equivalenti     |
| G AMOXICILLINA AC CLA ACT*12CPR                    | 1                                      |              | Principio attivo+Fi       |
| Quando viene visualizzata questa                   | icona G , vuol dire che il farmaco pre | scritto è un | generico:                 |
| CETIRIZINA ALTER*20CPR RIV10MG                     | 1 Disoccupati                          | E02          | Principio attivo+F        |
| Quando invece non viene associ                     | ata alcuna icona, vuol dire che il fa  | rmaco sele   | zionato non rientra nelle |

Quando invece non viene associata alcuna icona, vuol dire che il farmaco selezionato non rientra nelle situazioni sopra indicate.

E' possibile gestire in automatico il tipo sostituibilità. Se nell'anagrafica del medico, in particolare nella sezione Ricetta SSN, viene indicato come "Tipo Sostituibilità"  $\rightarrow$  "Automatico"

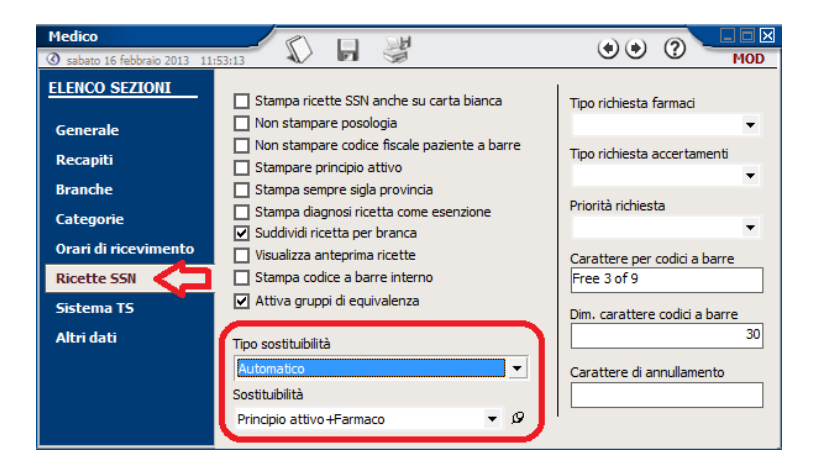

Quando si seleziona un farmaco che rientra in questa casistica CLENIL COMP\*AER250+100MCG 200, viene riportato nella casella "Sostituibilità" la dicitura "Farmaco", in modo da stampare in ricetta in ogni caso il nome commerciale del farmaco.

IMPORTANTE!!! PER GLI AUTOMATISMI SOPRA RIPORTATI, E' NECESSARIO EFFETTUARE L'AGGIORNAMENTO FARMACI FREQUENTEMENTE;

## PRESCRIZIONE FARMACI – SOSTITUIBILITA' FARMACO

In funzione delle nuove linee guida sono state previste le seguenti possibilità selezionabili attraverso la colonna "Sostituibilità":

| Sostituibilità Faith                | Descrizione in stampa della ricetta                           | Nota    |
|-------------------------------------|---------------------------------------------------------------|---------|
| Non sostituibile - Non Art.15 C.11B | NON SOSTITUIBILE NON ART.15, COMMA 11-BIS                     |         |
| Non sostituibile – Intolleranza     | NON SOSTITUIBILE IPERSENSIBILTA', INTOLLERANZA, INTERAZIONI O |         |
|                                     | CONTROINDICAZIONI AD ECCIPIENTI                               |         |
| Non sostituibile – Assunzione       | NON SOSTITUIBILE OBIETTIVE DIFFICOLTA' DI ASSUNZIONE          |         |
| Non sostituibile - Ter.Complessa    | NON SOSTITUIBILE TERAPIA COMPLESSA/PROBLEMATICHE ASSISTENZ    | ALI     |
| Farmaco                             | Nome commerciale farmaco                                      | Caso D  |
| Principio attivo                    | Principio attivo o gruppo di equivalenza                      | Caso A1 |
| Principio attivo+Farmaco            | Principio attivo o gruppo di equivalenza + descrizione        | Caso A2 |

| ELENCO FARMACI I | N RICETTA | Ricerca per ATC >    | Equiv | valenti > 🛛 A | ggiungi >  Aggiungi TUTTI >>                                                                                                    |
|------------------|-----------|----------------------|-------|---------------|----------------------------------------------------------------------------------------------------|
|                  | Quantità  | Partecipazione spesa |       | Cod.Ident.    | Sostituibilità                                                                                                    |
| SOLUB/MAST 1G    | 1         | Disoccupati          |       | E02           | Principio attivo +Farmaco 🔹                                                                                                    |
|                  |           | C                    |       | >             | Non sostituibile - Non Art. 15 C. 11E<br>Non sostituibile - Intolleranza<br>Non sostituibile - Assunzione<br>Non sostituibile - Ter.Complessa<br>Farmaco<br>Principio attivo<br>Principio attivo +Farmaco |

## STAMPA DEL PRINCIPIO ATTIVO IN RICETTA

Con questa versione di Faith, quando si seleziona un tipo di sostituibilità contente un principio, è possibile stampare **il gruppo di equivalenza** e non la descrizione del principio attivo.

Esempio di stampa con sostituibilità "Principio attivo + Farmaco"

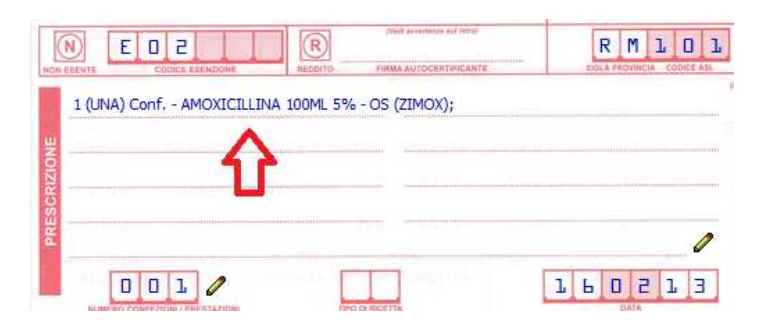

Esempio di stampa con sostituibilità solo "Principio attivo"

| NOW ENENTE ELENTRON | HEDDITO          | FIRMA AUTOCERTIFICAN |     |       | O L      |
|---------------------|------------------|----------------------|-----|-------|----------|
| 1 (UNA) Conf AMOXIC | CILLINA 100ML 59 | % - OS ;             |     |       |          |
|                     |                  |                      |     |       |          |
|                     | [                |                      | L L | 0 2 1 | <i>l</i> |

Si rende necessario l'utilizzo del codice di equivalenza in quanto, con le prossime versioni di invio telematico rilasciato dalla Sogei, sarà necessario trasmettere il codice e la descrizione del gruppo di equivalenza

Per attivare questa possibilità, selezionando la casella "Attiva gruppi di equivalenza" presente nella sezione "Ricetta SSN" dell'anagrafica del medico. Vedi sopra.

## PRESCRIZIONE PER GRUPPI DI EQUIVALENZA

E' possibile prescrivere e ricercare direttamente per gruppi di equivalenza; quindi è possibile non selezionare il nome commerciale del farmaco ma direttamente il gruppo di equivalenza. Per fare questo selezionare sulla sinistra, nella casella "Tipo ricerca", la voce "Gruppi di equivalenza".

| Tipo ricerca            | Ricerca per |   | Indicare il valore da ricercare |                   |
|-------------------------|-------------|---|---------------------------------|-------------------|
| Gruppi di equivalenza 💌 | Farmaco     | • |                                 | <u>T</u> rova ora |

La ricerca funzionerà come per la ricerca del farmaco, però invece di ricercare per nome commerciale è possibile ricercare per molecola.

#### VISUALIZZAZIONE NOTA AIFA

In presenza di farmaci con note AIFA, la finestra in cui veniva data la possibilità di scegliere della nota è stata migliorata; oltre il numero della nota, viene visualizzato anche il contenuto.

| Nota CUF                                                                                                    | × |
|----------------------------------------------------------------------------------------------------|---|
| Al farmaco 'ZIRTEC*20CPR RIV 10MG' sono associate delle note CUF,<br>Selezionare la Nota CUF oppure scegliere l'opzione 'Non Prescrivibile SSN' e quindi confermare                                                        |   |
| 0 89                                                                                                    |   |
| O Non prescrivibile SSN                                                                                                    |   |
| Descrizione note CUF                                                                                                    |   |
| NOTA 89 - CLASSE A LIMITAT. A PAZIENTI AFFETTI DA PATOL. SU BASE ALLERGICA DI<br>GRADO MEDIO E GRAVE (RINOCONGIUNTIVITE ALLERGICA STAG., ORTICARIA<br>PERSISTENTE NON VASCULITICA)X TRATTAMENTI PROLUNGATI(SUPERIORI AI 60 |   |
| GIORNI).                                                                                                    |   |
| <u>C</u> onferma Annulla                                                                                                    | ] |

#### PRIORITA' ESENZIONE

In caso di paziente con più esenzioni è possibile definire la priorità con cui verrà selezionata l'esenzione.

In maniera predefinita la priorità è così definita: Prima viene associata, se sussistono le condizioni, l'esenzione per patologia e poi le altre. Quindi nel caso in cui un paziente è esente per patologia e per esenzione per reddito, verrà applicata, sempre se sussistono le condizioni, l'esenzione per patologia.

E' possibile modificare questa priorità agendo, nell'anagrafica dello studio, bottone "Impostazioni Avanzata", sulla casella "Esenzione preferita per farmaci"

| Anagrafica studio                                                                                                    | • • ? <u>Mod</u>     |
|----------------------------------------------------------------------------------------------------|----------------------|
| E Impostazioni avanzate ()<br>Crea attività da vaccinazioni<br>Considera importi in visita?<br>Crea accettazione automaticamente da prenotazione<br>Considera importi in accettazione?<br>Abilita cartella integrata<br>Invia ricetta farmaci classe C<br>Abilita log cartella clinica<br>Abilita cartella elettronica | ISO Partita IVA<br>( |
| Tipo curve di crescita<br>Esenzione preferita<br>per farmad<br><u>Conferma</u><br>Annulla<br>1<br>Non esenti                                                                                                    | Distretto ASL        |

Si ricorda, che comunque, quando si inserisce l'esenzione del paziente, è possibile agire sulle caselle "Preferita per ricetta accertamenti" e "Preferita per ricette farmaci" per impostare un'esenzione preferita per il paziente

## APPLICAZIONE DELL'ESENZIONE

Se si inserisce nella testa della ricetta un'esenzione, viene richiesto se applicarla a tutti i dettagli.

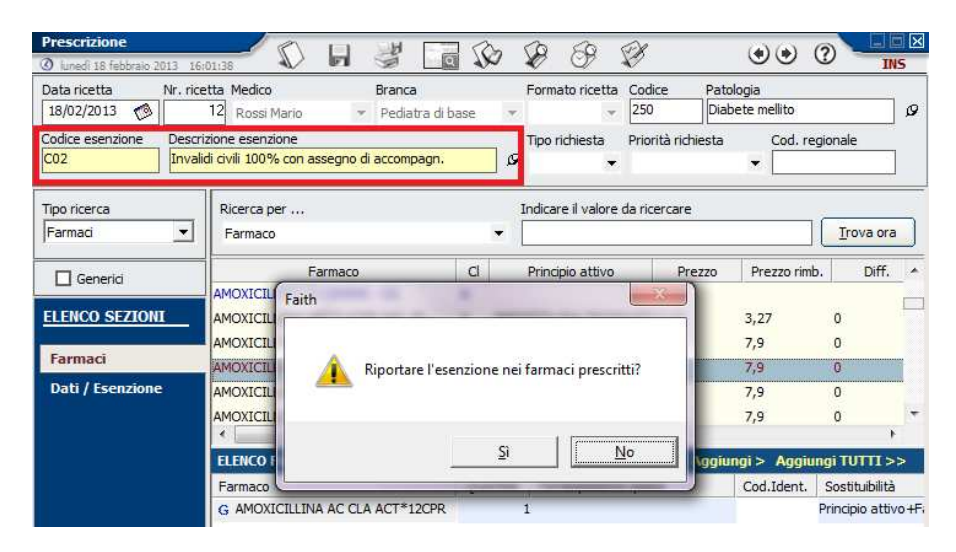

## RIQUADRO ELENCO FARMACI IN RICETTA

E' stato ampliato il riquadro contenente i farmaci selezionati:

| O domenica 10 febbraio 2013       20154:42       Image: Constraint of the second second secon | Ø INS               |
|----------------------------------------------------------------------------------------------------|---------------------|
| Data ricetta     Nr. ricetta     Medico     Branca     Formato ricetta     Codice     Patologia       10/02/2013     Image: Codice esenzione     Image: Codice esenzione     Image: Codice                                                                                                    | ø                   |
| Codice esenzione Descrizione esenzione Tipo richiesta Priorità richiesta Cod                                                                                                    |                     |
|                                                                                                    | . regionale         |
| Tipo ricerca Ricerca per Indicare il valore da ricercare                                                                                                    | -                   |
| Farmaci 🔽 Farmaco 💌                                                                                                    | <u>T</u> rova ora   |
| Generici Farmaco Cl Principio attivo Prezzo Prezzo                                                                                                    | rimb. Diff.         |
| ROCEFIN*EV 1FL 1G+F 10ML H CEFTRIAXONE DISODICO 9,92 0                                                                                                    | 0                   |
| ELENCO SEZIONI ROCEFIN*IM 1FL 1G+F 3,5ML A CEFTRIAXONE DISODICO 6,94 4,96                                                                                                    | 1,98                |
| Farmaci         ROCEFIN*IM 1FL 250MG+1F 2ML         A         CEFTRIAXONE DISODICO         2,06         1,87           Farmaci         ROCEFIN*IM 1FL 500MG+1F 2ML         A         CETTRIAXONE DISODICO         4,03         3,28                                                                                                    | 0,19<br>0,75        |
| Dati / Esenzione ROCEFIN®PERFUS 1FL 2G H CEFTRIAXONE DISODICO 19,94 0                                                                                                    | 0                   |
| · · · · · · · · · · · · · · · · · · ·                                                                                                    |                     |
| ELENCO FARMACI IN RICETTA Ricercy of ATC > Equivalenti > Aggiungi > Ag                                                                                                    | giungi TUTTI >>     |
| Farmaco Quantità Partecipazione spesa Cod.Ider                                                                                                    | nt. Sostituibilità  |
| ROCEFIN*IM 1FL 1G+F 3,5ML 6                                                                                                    | Principio attivo +F |
| 4                                                                                                    |                     |
| Peso: 35,00 Kg Data: 07/12/2012 Aggiungi Modifica Elimina Scheda Calcola dose                                                                                                    | Copia               |

#### CALENDARIO VACCINAZIONI

Sono state apportate delle migliore nella fase di inserimento delle date di vaccinazioni e precisamente: Facendo doppio click sulla data, nella visualizzazione per data, o nella dose, nella visualizzazione per dose

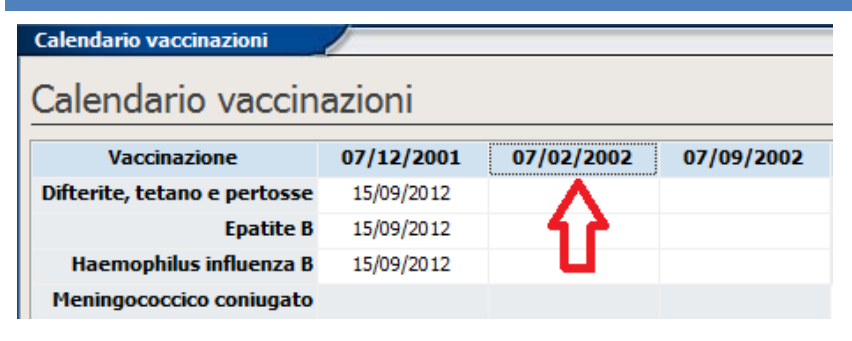

# Calendario vaccinazioni Vaccinazione Dose n°1 Dose n°2 Dose n°3 Vifterite, tetano e pertosse 15/09/2012 Image: Colspan="2">Image: Colspan="2">Colspan="2">Colspan="2">Colspan="2" Haemophilus influenza B 15/09/2012 Image: Colspan="2">Image: Colspan="2" Meningococcico coniugato Image: Colspan="2">Image: Colspan="2"

Viene visualizzata la seguente finestra in cui indicare:

| Calendario vaccinazioni                                    | () S                                                                                                    |
|------------------------------------------------------------|----------------------------------------------------------------------------------------------------|
| Calendario vaccinazioni                                    | Passa a Visualizzazione per Dose                                                                                                    |
| Data vaccinazione       //       Farmaco       Annotazioni | <ul> <li>✓ Elenco vaccinazioni</li> <li>✓ Difterite, tetano e pertosse</li> <li>✓ Epatite B</li> <li>✓ Haemophilus influenza B</li> <li>✓ Pneumococco</li> <li>✓ Polio</li> <li>✓ Rotavirus</li> </ul> |
| Conferma Annulla                                           |                                                                                                    |

**Data esecuzione**  $\rightarrow$  La data di esecuzione della vaccinazione **Farmaco**  $\rightarrow$  Il farmaco utilizzato per la vaccinazione **Annotazioni**  $\rightarrow$  Eventuali annotazioni

Nel riquadro di destra è possibile selezionare le vaccinazioni a cui si riferiscono le informazioni inserite. Cliccando ul pulsante "Conferma" verranno aggiornate le dosi delle vaccinazioni selezionate nel riquadro di destra con le informazioni inserite.

Cliccando sulla dose interessata e poi cliccando sul pulsante "Altri dati", è possibile modificare le informazioni della singola dose.

| Vaccinazione                 | Dose nº1   | Dose n°2 |
|------------------------------|------------|----------|
| Difterite, tetano e pertosse | 06/02/2013 |          |
| Epatite B                    | 15/09/2012 |          |
| Haemophilus influenza B      | 15/09/2012 |          |
| Meningococcico coniugato     | 08/02/2013 |          |
| Morbillo, parotite e rosolia |            |          |
| Pneumococco                  | 15/09/2012 |          |
| Polio                        | 15/09/2012 |          |
| Varicella                    |            |          |
| <b>₽</b>                     |            |          |

## CERTIFICATI DI MALATTIA INPS - INVIO VIA EMAIL

E' stato previsto l'invio via email del certificato al lavoratore. Verrà inviata sia la copia per il lavoratore, che la copia per il datore di lavoro.

| Certificato di malattia      |                      |              | H            |          | <b>BBB</b> . | - ce         |      | 0          | _ <b></b> |
|------------------------------|----------------------|--------------|--------------|----------|--------------|--------------|------|------------|-----------|
| ③ mercoledì 20 febbraio 2013 | 17:28:22             |              | -            | <u> </u> |              |              |      | 0          | MOD       |
| ELENCO SEZIONI               | Generale —<br>Medico |              |              |          | Branca       | 企            |      |            |           |
| Generale                     | Rossi M              | 1ario        |              | •        | MEDIC        | O GENERIC    | 0    |            | -         |
| Recapiti                     | Certific             | ato          | Visita       | 3        | Nr           | . Protocollo | Nr.  | . Annullai | mento     |
| Rettifiche                   | Contin               | uazione      | ▼ Amb        | ulatorio | •            |              |      |            |           |
|                              | Data er              | nissione     | Data in      | izio     | Gio          | orni         | Data | scadenza   | a         |
|                              | 20/02                | 2013 🥳       | 20/02        | /2013    | 🧆 🗌          | 1            | 20/0 | 2/2013     | 1         |
|                              | Codice               | Pato<br>Febb | logia<br>pre |          |              |              |      |            | Q         |

Dopo aver inviato il certificato al SistemaTS, cliccare sull'icona sopra indicata; alla fine di una breve elaborazione, verrà visualizzata la seguente finestra:

| Nuova e-Mail                                                                                                    |         |
|----------------------------------------------------------------------------------------------------|---------|
|                                                                                                    |         |
| Mittente: info@e-shark.it                                                                                                    |         |
| Destinatari: bologna.filippo@tin.it                                                                                                |         |
| Inserire i destinatari multipli separati dal carattere ; (punto e virgola)                                                         |         |
| Oggetto: Certificato di malattia 20/02/2013                                                                                        |         |
| Allegati: BLGFPP10A01G388M - Certificato per Datore di lavoro.pdf (7<br>BLGFPP10A01G388M - Certificato per Lavoratore.pdf (12,8 KB | ,41 KB) |
| Gentile Bologna Filippo,<br>In allegato troverà il certiticato di malattia.<br>Distinti saluti                                     | ~       |
| Dimensione totale e-mail:                                                                                                    | 20,3 KB |
|                                                                                                    |         |

Cliccare sull'icona er inviare l'email al paziente.

Per il funzionamento si vedere il paragrafo relativo alal stampa PDF e Invio via e-mail.

## ANNOTAZIONI DEL PAZIENTE

E' stata aggiunta una casella che permette di non stampare l'annotazione nella cartella clinica del paziente e ni dati della visita

| INS | 0 | 9 | ۲ |   | 余              | M          | H          | Q           | braio 2013 17:30:58 | Annotazion<br>③ lunedi 18 fel |
|-----|---|---|---|---|----------------|------------|------------|-------------|---------------------|-------------------------------|
|     |   |   |   |   |                |            |            |             | 18/02/2013 🔗        | Data                          |
| ^   |   |   |   |   |                |            |            |             |                     | Annotazioni                   |
|     |   |   |   |   |                |            |            |             |                     |                               |
|     |   |   |   |   |                |            |            |             |                     |                               |
|     |   |   |   | G | rtella clinica | e della ca | e visite e | eport delle | Non stampare nei re | C                             |

## **REGIONE SICILIA**

## IMPORTAZIONE PAZIENTI DA FILE

E' possibile importare i dati anagrafici dei pazienti dall'elenco che è possibile scaricare dal portale dei medici della Regione Sicilia. Oltre ai dati anagrafici verrà anche aggiornata data di revoca per i pazienti che risultano revocati.

Dopo aver scaricato l'elenco dei pazienti dal portale è necessario seguire la seguente procedura. Selezionare dal menu "Comunicazione" e poi cliccare su "Gestione dati paziente". Nella finestra che si apre impostare le seguenti informazioni:

| Importazione ASL    |   |                 |   |                                            | (2)     |
|---------------------|---|-----------------|---|--------------------------------------------|---------|
| Fonte dati          |   | Formato origine |   | Percorso di origine                        |         |
| File di testo       | • | SICILIA         | • | C:\E-Shark\Faith\Backup\ListaAssistiti.csv | ø       |
| Tipo importazione   |   | Filtro          |   |                                            |         |
| Anagrafica pazienti | • | revocati        |   | <b></b>                                    | Elabora |

Fonte dati → File di testo
Tipo Importazione → Anagrafica pazienti
Formato origine → Sicilia
Percorso di origine → Indicare il percorso in cui si trova il file scaricato dal portale "Regione Sicilia"

Nella casella filtro è possibile selezionare la voce "Revocati" con cui è possibile avere l'elenco dei pazienti che risultano revocati all'ASL. Facendo "Elabora", "Seleziona tutti" e poi "Importa", è possibile aggiornare la data di revoca dei pazienti elencati.

## RICETTA ACCERTAMENTI – TIPO ACCESSO

In riferimento a quanto pubblicato nella GURS n.33 parte 1<sup>^</sup> del 10/08/2012, il medico prescrittore ha compito di individuare se trattasi di "primo accesso" o "altro accesso" e deve indicarlo nel riquadro "altro", posto nella parte destra della ricetta, trascrivendo "1" nel caso di primo accesso e "0" nel caso di accesso successivo.

Il medico prescrittore dovrà riportare sulla ricetta:

- "1" nel caso di prima visita o primo esame di diagnostica strumentale; nel caso di visita o prestazione di approfondimento erogata da specialista diverso dal primo osservatore e nel caso di un paziente cronico, si considera primo accesso la visita o l'esame strumentale necessari ad un eventuale peggioramento del quadro clinico;

 "0" nel caso di visita o prestazione di approfondimento; per pazienti già presi in carico, controlli e followup, si deve considerare come accesso successivo;

Nella ricetta accertamenti di Faith, è possibile agire sulla casella "Tipo accesso" posta in alto della finestra, come sotto evidenziato.

| Prescrizione                        | 11:18:08                                     |                                                           | 380                                                | 9 8 0                                          |                              |
|-------------------------------------|----------------------------------------------|-----------------------------------------------------------|----------------------------------------------------|------------------------------------------------|------------------------------|
| Data ricetta Nr. ri<br>19/02/2013 🔗 | cetta Medico 2 Rossi Mario rizione esenzione | Branca<br>Pediatra di base<br>Tipo accesso<br>Primo acces | Formato ricetta<br>Ricetta SSN ▼<br>Tipo richiesta | Codice Motivo del<br>Priorità richiesta<br>▼ Ø | La ricetta<br>Cod. regionale |
| Tipo ricerca                        | Ricerca per                                  |                                                           | Indicare il valore d                               | da ricercare                                   |                              |
| Accertamenti 💌                      | Descrizione                                  | •                                                         |                                                    |                                                | <u>T</u> rova ora            |
| Stampa codifica                     | Codice                                       | Descrizione                                               |                                                    |                                                | Branca                       |
|                                     | 89.90.4                                      | BAGNO PER MALATTIE DERMAT                                 | OLO                                                |                                                | ALTRE PRESTAZIONI            |
| ELENCO SEZIONI                      | 89.39.1                                      | OSSERV, DERMATOLOG, IN EPI                                | UMINESC.                                           |                                                | DERMOSIFILOPATIA             |
| Accertamenti                        | 89.39.2                                      | OSSERV. DERMATOLOG.IN EPIE<br>RICOVERO DERMATOLOGIA       | IASCOPIA                                           |                                                | DERMOSIFILOPATIA             |
| Dati / Esenzione                    | 89.7                                         | VIS, DERMATOLOGICA                                        |                                                    |                                                | DERMOSIFILOPATIA             |
|                                     | 89.01                                        | VIS. DERMATOLOGICA CONTRO                                 | ILO                                                |                                                | DERMOSIFILOPATIA             |
|                                     | ELENCO ACCE                                  | RTAMENTI IN RICETTA                                       |                                                    | Aggiungi >                                     | Aggiungi TUTTI >>            |
|                                     | Codice Accer                                 | tamento                                                   | Quantità                                           | Partecipazione spesa                           | Cod.Ident.                   |
|                                     | 89.7 VIS. D                                  | ERMATOLOGICA                                              | (                                                  | )                                              |                              |

E' possibile impostare un "Tipo accesso" diverso per ogni dettaglio:

| Quantità Codice               | Prestazione          |                |                 | Stato           |         |
|-------------------------------|----------------------|----------------|-----------------|-----------------|---------|
| 0,0 87.44.1                   | RX DEL TORACE DI RO  | UTINE, NAS     |                 | 🖉 Da eseguire   | •       |
| Descrizione completa: RADIOGR | AFIA DEL TORACE DI R | OUTINE, NAS    |                 |                 |         |
| Branca Importo To             | otale importo        | Continuativa   | Codice regional | le Tipo accesso | <u></u> |
| <b>69 Ø</b> € 19,96           | € 19,96              | Crea risultati |                 |                 | -       |
| Risultato                     |                      | Annotazioni    |                 |                 | _       |
|                               | ~<br>~               |                |                 | A<br>T          | Ø       |
| Codice Patologia              | 0                    | Cod. esenz.    | Descrizione ese | enzione         | 0       |
|                               |                      |                |                 |                 |         |
| Codice identificativo         | Num. esenzione       |                |                 | Tipo esenzione  |         |
|                               |                      |                |                 |                 | •       |
|                               |                      |                |                 |                 |         |
|                               |                      |                |                 |                 |         |
|                               |                      |                |                 |                 |         |

RICETTA ACCERTAMENTI/FARMACI – RICERCA NUMERO ISCRIZIONE ALL'ALBO

E' stata attiva la ricerca dei medici per individuare il numero di iscrizione all'albo da stampare in caso di ricetta "Suggerita"

Cliccando sull'icona 🙆 accanto al "Cod. regionale", selezionare la voce "Ricerca albo"

| Data ricetta     | Nr. ricetta Medico    | Branca                              | Formato ricetta | Codice Motivo della | a ricetta      |
|------------------|-----------------------|-------------------------------------|-----------------|---------------------|----------------|
| 21/02/2013 🔞     | 3 Rossi Mario         | <ul> <li>MEDICO GENERICO</li> </ul> | ▼ Ricetta SSN ▼ |                     | <u>م</u>       |
| Codice esenzione | Descrizione esenzione | Tipo accesso                        | Tipo richiesta  | Priorità richiesta  | Cod. regionale |
|                  |                       | Ø                                   | • •             | <b>▼</b> Ø          |                |
|                  |                       |                                     |                 | Fun                 | zioni standard |
|                  |                       |                                     |                 | 🔎 Ricerca           | INS            |
|                  |                       |                                     |                 | Modifica            | CTRL + M       |
|                  |                       |                                     |                 | E Nuovo             | CTRL + N       |
|                  |                       |                                     |                 | 🔎 Ricerca al        | lbo CTRL + A   |

Nella finestra successiva inserire le informazioni necessarie per la ricerca:

**Cognome**→ Cognome del medico da ricercare

 $\textbf{Nome} \rightarrow \textbf{Nome del medico da ricercare}$ 

**Ordine della provincia di**  $\rightarrow$  Indicare la provincia; se non si indica la provincia, la ricerca verrà fatta su tutte le province.

Prima di avviare la ricerca inserire il codice di sicurezza (captcha)

|                | Parametri di ricerca<br>è obbligatorio inserire<br>ricercato; per il 'Nome | i<br>i l'Cognome' completo del pr<br>s' ne è invece sufficiente una p                                  | ofessionista<br>parte.  |
|----------------|----------------------------------------------------------------------------|----------------------------------------------------------------------------------------------------|-------------------------|
|                | Cognome: (*)                                                               | Rossi                                                                                                  | _                       |
| Altre funzioni | Ordine della provinc                                                       | ia di: CATANIA                                                                                         | •                       |
|                | Per motivi di sicurez<br>visualizzi nell'imma<br>minuscoli come ven        | zza inserisci il codice di verific<br>gine usando i caratteri maiusc<br>gono visualizzati nell'immagir | :a che<br>:oli e<br>ne. |
|                | 2878                                                                       | 287875                                                                                                 |                         |
| www.fnomceo.it |                                                                            | Annulla                                                                                                | Ricerca                 |

Cliccando sul pulsante ricerca, verrà visualizzata la finestra con i medici corrispondenti ai filtri inseriti.

Il servizio viene messo a disposizione utilizzando portale www.fnomceo.it.

|                | Selezionare uno<br>ottenerne i dett | r <b>ca</b><br>specialista e cliccar<br>agli | e sul pulsante Seleziona per |
|----------------|-------------------------------------|----------------------------------------------|------------------------------|
|                | Cognome                             | Nome                                         | Altri dati                   |
|                | ROSSI                               | GIUSEPPE                                     | 07/04/1968 CATANIA (CT       |
| Altre funzioni | ROSSI                               | GIUSEPPE                                     | 08/04/1952 VENEZIA (VE)      |
|                | ROSSI                               | PAOLO                                        | 12/06/1955 VENEZIA (VE)      |
|                |                                     |                                              |                              |
|                | •                                   |                                              | <u> </u>                     |
| www.fnomceo.it |                                     |                                              | Annulla Seleziona            |

A questo punto selezionare il medico interessato; verrà visualizzata una finestra con tutti i dati riepilogativi e cliccando su fine, verrà selezionato in automatico il numero iscrizione all'albo.

| Ricerca ordine dei medici |                                                                                                    |   |  |  |
|---------------------------|----------------------------------------------------------------------------------------------------|---|--|--|
| FNOMCeO                   | Dettaglio medico<br>Cliccare sul pulsante Fine per completare la selezione.                                        |   |  |  |
| 9                         | Cognome e nome:                                                                                                    |   |  |  |
|                           | DOTT, ROSSI GIUSEPPE                                                                                               |   |  |  |
| Altre funzioni            | Luogo e data di nascita:                                                                                           |   |  |  |
|                           | VENEZIA - VE- 08/04/1952                                                                                           |   |  |  |
|                           | Iscrizioni:                                                                                                    |   |  |  |
|                           | 29/06/1978 - Albo Provinciale dei Medici Chirurghi di CATANIA<br>(Ordine della Provincia di CATANIA) n. 0000005667 | 5 |  |  |
|                           | Lauree:                                                                                                    |   |  |  |
|                           | 07/04/1978 - MEDICINA E CHIRURGIA (CATANIA)                                                                        | 3 |  |  |
| www.fnomceo.it            | Annulla Fine                                                                                                    |   |  |  |

# Servizio assistenza

Per qualsiasi ulteriore informazione in merito o per assistenza contattare la e-shark:

Tel. **095302380** Fax: **0952246131** SMS: **345-3414221** Email: **info@e-shark.it**